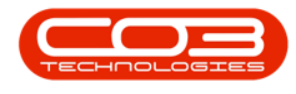

# **SERVICE**

## **CALLS - SWAP OUTS**

The system will need to be configured in order to process machine swap outs.

A default **Buy Back** supplier and **Sell Off** customer will be need to be configured for this processing.

Machine swap out processing is <u>not</u> generally advised. If you are interested in using this process, you will need to follow this up with CO3 Technologies.

When raising the swap out, you will need to select the **original machine** (the machine that the call is logged against and that will be moving into the store), and the **replacement machine** (the machine that is being sent out in its place).

BPO2 will process the **buy back** for the item that is returning to store, and the **sale** for the item that is going out to the client.

This process is predominantly used to swap out *accessories* linked to machines on contract. The original item will be removed from the contract and the replacement item will be linked to the contract.

Note: This process does <u>not</u> re-link fees and / or meters and is not recommended for swapping out machines.

**Ribbon Access:** Service > Calls

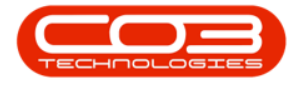

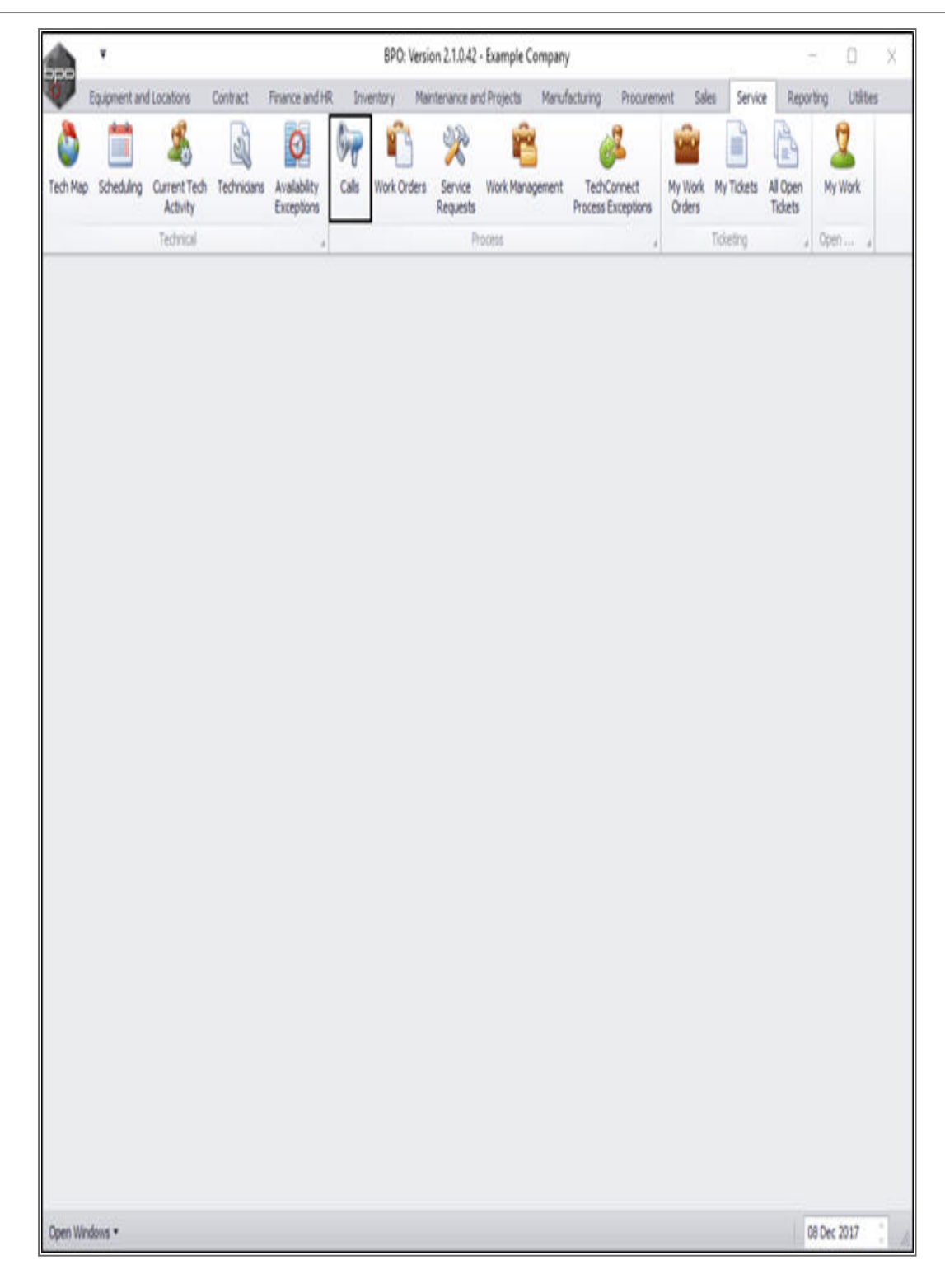

The *Call Listing* screen will be displayed.

Help v2.5.0.14 - Pg 2 - Printed: 25/06/2024

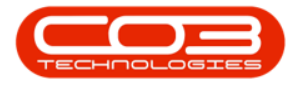

- Select the *site* and *status*.
  - In this image, *Durban* is selected as the site and the status is set to *New*.

| ۴        |                                                                                                    |                                                                                                    |                                                                                                    | C                                                                                                    | all Listing - E                                                                                                    | PO: Version 2.1.0.43 - Exam                                                                                                    | ple Compa                                                                                                    | iny                                                                                                    |                                                                                                    |                                                                                                    |                                                                                                    | X                                                                                                    |
|----------|----------------------------------------------------------------------------------------------------|----------------------------------------------------------------------------------------------------|----------------------------------------------------------------------------------------------------|----------------------------------------------------------------------------------------------------|----------------------------------------------------------------------------------------------------|----------------------------------------------------------------------------------------------------|----------------------------------------------------------------------------------------------------|----------------------------------------------------------------------------------------------------|----------------------------------------------------------------------------------------------------|----------------------------------------------------------------------------------------------------|----------------------------------------------------------------------------------------------------|----------------------------------------------------------------------------------------------------|
| Home     | Squipment                                                                                                    | t and Location                                                                                                    | s Contract Fina                                                                                                    | nce and HR                                                                                                    | Inventory                                                                                                    | Maintenance and Projects                                                                                                    | Manufacturi                                                                                                    | ng Procurement                                                                                                    | Sales Ser                                                                                                    | rvice Reporting Uti                                                                                                    | ites =                                                                                                    | θ X                                                                                                    |
|          | 22 May                                                                                                    | 2017 •                                                                                                    | Default                                                                                                    | Z I                                                                                                    | Save Layou                                                                                                    | t 💰 My Cal 🔞                                                                                                    | 0                                                                                                    | 4 👸                                                                                                    | p                                                                                                    | 2                                                                                                    |                                                                                                    |                                                                                                    |
| Edt      | 22 Dec                                                                                                    | 2017 •                                                                                                    | Refresh My Calls                                                                                                    |                                                                                                    | Save Filter                                                                                                    | Start Close                                                                                                    | Complete                                                                                                    | Hold Pending                                                                                                    | Release                                                                                                    | Print Reports                                                                                                    |                                                                                                    |                                                                                                    |
| n ,      |                                                                                                    |                                                                                                    | State                                                                                                    |                                                                                                    | Format                                                                                                    | a Work a                                                                                                    |                                                                                                    | Process                                                                                                    | ,                                                                                                    | Print , Ra.                                                                                                    |                                                                                                    |                                                                                                    |
| 1        | () FIN                                                                                                    |                                                                                                    |                                                                                                    |                                                                                                    |                                                                                                    |                                                                                                    |                                                                                                    |                                                                                                    |                                                                                                    |                                                                                                    |                                                                                                    |                                                                                                    |
| ·        | Univ                                                                                                    | Ϋ.                                                                                                    | CalReference                                                                                                    | CalDate                                                                                                    | CalTime                                                                                                    | Description                                                                                                    | CalType                                                                                                    | CalTypeDesc                                                                                                    | StatusDesc                                                                                                    | CaliState                                                                                                    | Technician                                                                                                    | Seriali                                                                                                    |
|          |                                                                                                    |                                                                                                    |                                                                                                    |                                                                                                    | Activities of                                                                                                    |                                                                                                    | N. AAA                                                                                                    | 1.000/4640000                                                                                                    | la della sine.                                                                                                    |                                                                                                    | Notes and                                                                                                    | 154070                                                                                                    |
| nation   |                                                                                                    | No Of Calls                                                                                                    | EI CN0000507                                                                                                    | 12 Dec 2017                                                                                                    | 13:17:05                                                                                                    | Paper not feeding throug                                                                                                    | REP                                                                                                    | Repair                                                                                                    | New                                                                                                    | UnAssigned                                                                                                    |                                                                                                    | 2020-                                                                                                    |
| Durban   |                                                                                                    | 48                                                                                                    | E CN0000504                                                                                                    | 22 Nov 2017                                                                                                    | 12:46:33                                                                                                    | HW001111                                                                                                    | NDR                                                                                                    | New Deal Rental                                                                                                    | New                                                                                                    | UnAssigned                                                                                                    |                                                                                                    |                                                                                                    |
| O New    |                                                                                                    | 23                                                                                                    | E CN0000500                                                                                                    | 21 Jun 2017                                                                                                    | 12:06:28                                                                                                    | NDS - Test Credit and ret                                                                                                    | NDS                                                                                                    | New Deal Sale                                                                                                    | New                                                                                                    | UnAssigned                                                                                                    |                                                                                                    |                                                                                                    |
| O In P   | ogress                                                                                                    | 7                                                                                                    | E CN0000499                                                                                                    | 21 Jun 2017                                                                                                    | 10:01:09                                                                                                    | 1234                                                                                                    | NDS                                                                                                    | New Deal Sale                                                                                                    | New                                                                                                    | Awaiting Acceptance                                                                                                    | Ben John                                                                                                    |                                                                                                    |
| Hold     | la s                                                                                                    | 3                                                                                                    | E (N0000498                                                                                                    | 20 Jun 2017                                                                                                    | 12:08:13                                                                                                    | Test call for awap out - in                                                                                                    | PR                                                                                                    | Parts Requirem                                                                                                    | New                                                                                                    | UnAssoned                                                                                                    | Balation in the                                                                                                    | 2020-                                                                                                    |
| O Com    | olate .                                                                                                    | 10                                                                                                    | E CN0000497                                                                                                    | 20 Jun 2017                                                                                                    | 08:27:27                                                                                                    | Test edit call linked to ass                                                                                                    | TEST                                                                                                    | Testing                                                                                                    | New                                                                                                    | Awaiting Acceptance                                                                                                    | Joel James                                                                                                    | 14-96                                                                                                    |
| O AL     | here                                                                                                    | 48                                                                                                    | E CN0000496                                                                                                    | 19 Jun 2017                                                                                                    | 12:14:44                                                                                                    | TT002 - Weekly - Call per                                                                                                    | 54                                                                                                    | Scheduled Main                                                                                                    | New                                                                                                    | Awaiting Acceptance                                                                                                    | Beinda S                                                                                                    | _                                                                                                    |
| Pretoria |                                                                                                    | 0                                                                                                    | E CN0000495                                                                                                    | 19 Jun 2017                                                                                                    | 12:03:24                                                                                                    | TT071 - 2 Weekly - Call p                                                                                                    | SM                                                                                                    | Scheduled Main                                                                                                    | New                                                                                                    | Awaiting Acceptance                                                                                                    | Belinda S                                                                                                    | sn123                                                                                                    |
| O New    |                                                                                                    | 0                                                                                                    | E (N0000493                                                                                                    | 15 Jun 2017                                                                                                    | 12:28:25                                                                                                    | Test Criviste Totals for Pri                                                                                                    | ND5                                                                                                    | New Deal Sale                                                                                                    | New                                                                                                    | UnAssigned                                                                                                    |                                                                                                    |                                                                                                    |
| O In P   | ogress                                                                                                    | 0                                                                                                    | E CN0000489                                                                                                    | 07 Jun 2017                                                                                                    | 12:45:24                                                                                                    | test                                                                                                    | NDS                                                                                                    | New Deal Sale                                                                                                    | New                                                                                                    | UnAssigned                                                                                                    |                                                                                                    |                                                                                                    |
| () Hold  |                                                                                                    | 0                                                                                                    | CN0000488                                                                                                    | 06 Jun 2017                                                                                                    | 10:20:09                                                                                                    | Test creating a call with t                                                                                                    | INST                                                                                                    | Installation                                                                                                    | New                                                                                                    | UnAssigned                                                                                                    |                                                                                                    |                                                                                                    |
| O Pen    | ing                                                                                                    | 0                                                                                                    | E CN0000486                                                                                                    | 01 Jun 2017                                                                                                    | 15:06:59                                                                                                    | Call - Orders                                                                                                    | NDR                                                                                                    | New Deal Rental                                                                                                    | New                                                                                                    | UnAssigned                                                                                                    |                                                                                                    |                                                                                                    |
| O Con    | plete                                                                                                    | 0                                                                                                    | @ CN0000483                                                                                                    | 31 May 2017                                                                                                    | 16:18:15                                                                                                    | Bdate Ouck Part Return                                                                                                    | DR.                                                                                                    | Select Call Type                                                                                                    | Nen                                                                                                    | Unkesoned                                                                                                    |                                                                                                    | 20-85                                                                                                    |
| () AI    |                                                                                                    | 0                                                                                                    | B (N0000481                                                                                                    | 31 May 2017                                                                                                    | 15:11:20                                                                                                    | Ouick Part Return v2.0.7                                                                                                    | PR                                                                                                    | Parts Requirem                                                                                                    | New                                                                                                    | UnAssigned                                                                                                    |                                                                                                    | 20-85                                                                                                    |
|          |                                                                                                    |                                                                                                    | E CN0000480                                                                                                    | 29 May 2017                                                                                                    | 13:21:39                                                                                                    | Test call with a location.                                                                                                    | TEST                                                                                                    | Testing                                                                                                    | New                                                                                                    | Awaiting Acceptance                                                                                                    | Susan D                                                                                                    | -                                                                                                    |
|          |                                                                                                    |                                                                                                    | E CN0000479                                                                                                    | 26 May 2017                                                                                                    | 15:03:59                                                                                                    | Test saving a call linked t                                                                                                    | PR                                                                                                    | Parts Requirem                                                                                                    | New                                                                                                    | UnAssoned                                                                                                    |                                                                                                    | 14-96                                                                                                    |
|          |                                                                                                    |                                                                                                    | E CN0000478                                                                                                    | 25 May 2017                                                                                                    | 15:03:21                                                                                                    | Invoice test v2.1.0.6 - F                                                                                                    | PR                                                                                                    | Parts Requirem                                                                                                    | New                                                                                                    | UnAssoned                                                                                                    |                                                                                                    | 2020-                                                                                                    |
|          |                                                                                                    |                                                                                                    | B CN0000475                                                                                                    | 25 May 2017                                                                                                    | 09:16:05                                                                                                    | Swap out - asset on a sh                                                                                                    | DR                                                                                                    | Select Call Type                                                                                                    | New                                                                                                    | UnAssigned                                                                                                    |                                                                                                    | test98                                                                                                    |
|          |                                                                                                    |                                                                                                    | B CN0000474                                                                                                    | 25 May 2017                                                                                                    | 08:40:54                                                                                                    | Installation at client site                                                                                                    | INST                                                                                                    | Installation                                                                                                    | New                                                                                                    | UnAssigned                                                                                                    |                                                                                                    | 18-30                                                                                                    |
|          |                                                                                                    |                                                                                                    | CN0000473                                                                                                    | 25 May 2017                                                                                                    | 08:34:59                                                                                                    | Contract Service v2.1.0.5                                                                                                    | Π                                                                                                    | IT Requirement                                                                                                    | New                                                                                                    | UnAssigned                                                                                                    |                                                                                                    | 1020-                                                                                                    |
|          |                                                                                                    |                                                                                                    | E CN0000472                                                                                                    | 24 May 2017                                                                                                    | 14:38:10                                                                                                    | Contract Service Test v2                                                                                                    | SERV                                                                                                    | Service                                                                                                    | New                                                                                                    | UnAssigned                                                                                                    |                                                                                                    | 2020-                                                                                                    |
|          |                                                                                                    |                                                                                                    | CN0000467                                                                                                    | 24May 2017                                                                                                    | 09:29:20                                                                                                    | Cal - Loan Unit Request                                                                                                    | REP                                                                                                    | Repair                                                                                                    | New                                                                                                    | UnAssigned                                                                                                    |                                                                                                    | 20-85                                                                                                    |
|          |                                                                                                    |                                                                                                    | B CN0000464                                                                                                    | 23 May 2017                                                                                                    | 08:54:25                                                                                                    | Loan Unit Return v2.1                                                                                                    | REP                                                                                                    | Repair                                                                                                    | New                                                                                                    | UnAssigned                                                                                                    |                                                                                                    | 20-852                                                                                                    |
|          |                                                                                                    |                                                                                                    | - ANTERNA CONTRACTOR                                                                                                    | and the first state                                                                                                    | a printant c                                                                                                    |                                                                                                    | a press                                                                                                    | in the                                                                                                    | a tra                                                                                                    | And the second                                                                                                    |                                                                                                    | . and the                                                                                                    |
|          |                                                                                                    |                                                                                                    | 10                                                                                                    |                                                                                                    | _                                                                                                    |                                                                                                    |                                                                                                    |                                                                                                    |                                                                                                    |                                                                                                    |                                                                                                    |                                                                                                    |
|          | Nome I<br>Edit<br>Durban<br>O New<br>O In P<br>O Hold<br>O Penc<br>O Com<br>O Al<br>Pretoria<br>O Com<br>O Al | <ul> <li>Home Equipment</li> <li>Equipment</li> <li>Equipment</li> <li>22 May</li> <li>22 Dec</li> <li>22 Dec</li> <li>22 Dec</li> <li>22 Dec</li> <li>20 Fit</li> <li>Al</li> <li>Al</li> </ul> | <ul> <li>Equipment and Location</li> <li>Equipment and Location</li> <li>Edit</li> <li>22 May 2017</li> <li>22 Dec 2017</li> <li>22 Dec 2017</li> <li>22 Dec 2017</li> <li>22 Dec 2017</li> <li>20 Filter</li> <li>Complete</li> <li>Complete</li> <li< td=""><td>Nome         Equipment and Locations         Contract         Final           22 May 2017              22 May 2017              22</td><td>Nome         Equipment and Locatons         Contract         Finance and HR           22 May 2017              <ul> <li></li></ul></td><td>Call Listing - 5           Nome         Epuipment and Locations         Contract         Finance and HR         Inventory           Image: Call Listing - 5         Default         Image: Call Listing - 5           Edit         Image: Call Listing - 5         Default         Image: Call Listing - 5           Edit         Image: Call Listing - 5         Default         Image: Call Listing - 5           Edit         Image: Call Listing - 5         Default         Image: Call Listing - 5           Edit         Image: Call Listing - 5         Default         Image: Call Listing - 5           Edit         Image: Call Listing - 5         State         Image: Call Listing - 5           Call Listing - 6         Call Listing - 6         Image: Call Listing - 5         State         Image: Call Listing - 5           Edit         Image: Call Listing - 6         Call Listing - 6         Image: Call Listing - 6         Image: Call Listing - 6           Edit         Image: Call Listing - 6         Call Listing - 6         Image: Call Listing - 6         Image: Call Listing - 6           Call Listing - 6         Call Listing - 6         Call Listing - 6         Image: Call Listing - 6           Particip         Call Listing - 6         Call Listing - 6         Image: Call Listing - 6           Dimage: Call Listing - 6</td><td>•         Call Listing - 8PO: Version 2.10.43 - Exam           Nome         Equipment and Locations         Contract         Finance and HR         Inventory         Mantenance and Projects           Image: State         Image: State         Image:</td><td>•         Call Listing - BPOC Version 21.0.43 - Example Computing<br/>properties and Locations         Contract         Prance and HR         Inventory         Maintenance and Projects         Maintenance<br/>Maintenance and Projects         Maintenance and Projects         Maintenance<br/>Maintenance<br/>Maintenance and Projects         Maintenance and Projects         Maintenance<br/>Maintenance<br/>Maintenance and Projects         Maintenance<br/>Maintenance<br/>Maintenance<br/>Maintenance           Image: Call Listing - BPOC Version 2017         Image: Call Listing - BPOC Version 2017         I</td><td>V         Call Listing - BPQ: Version 2.1.0.43 - Example Company           Prome         Engineent and Locations         Contract         Immande         Immande         Amufacturing         Monufacturing         Monufac</td><td>•         Call Listing - BPO: Version 2.11.0.43 - Example Company           •         Epignent and Loadors         Contact         Prance and PR         Inventory         Manternance and Projects         Manufacturing         Poarcement         Sales         En           Edit         22 May 2017         Partice         Partice         Parit         Parit         Partice</td><td>Call Listing- BPD. Wesion 21.0.43 - Example Company         Procession 2010         Procession 2010         Process</td><td>Call Liding-EPO: Version 21.0.43 - Example Company         —         D           Processor         Call Liding-EPO: Version 21.0.43 - Example Company         —         D           Processor         Call Liding-EPO: Version 21.0.43 - Example Company         Processor         Processor         Proc</td></li<></ul> | Nome         Equipment and Locations         Contract         Final           22 May 2017              22 May 2017              22 | Nome         Equipment and Locatons         Contract         Finance and HR           22 May 2017 <ul> <li></li></ul> | Call Listing - 5           Nome         Epuipment and Locations         Contract         Finance and HR         Inventory           Image: Call Listing - 5         Default         Image: Call Listing - 5           Edit         Image: Call Listing - 5         Default         Image: Call Listing - 5           Edit         Image: Call Listing - 5         Default         Image: Call Listing - 5           Edit         Image: Call Listing - 5         Default         Image: Call Listing - 5           Edit         Image: Call Listing - 5         Default         Image: Call Listing - 5           Edit         Image: Call Listing - 5         State         Image: Call Listing - 5           Call Listing - 6         Call Listing - 6         Image: Call Listing - 5         State         Image: Call Listing - 5           Edit         Image: Call Listing - 6         Call Listing - 6         Image: Call Listing - 6         Image: Call Listing - 6           Edit         Image: Call Listing - 6         Call Listing - 6         Image: Call Listing - 6         Image: Call Listing - 6           Call Listing - 6         Call Listing - 6         Call Listing - 6         Image: Call Listing - 6           Particip         Call Listing - 6         Call Listing - 6         Image: Call Listing - 6           Dimage: Call Listing - 6 | •         Call Listing - 8PO: Version 2.10.43 - Exam           Nome         Equipment and Locations         Contract         Finance and HR         Inventory         Mantenance and Projects           Image: State         Image: State         Image: | •         Call Listing - BPOC Version 21.0.43 - Example Computing<br>properties and Locations         Contract         Prance and HR         Inventory         Maintenance and Projects         Maintenance<br>Maintenance and Projects         Maintenance and Projects         Maintenance<br>Maintenance<br>Maintenance and Projects         Maintenance and Projects         Maintenance<br>Maintenance<br>Maintenance and Projects         Maintenance<br>Maintenance<br>Maintenance<br>Maintenance           Image: Call Listing - BPOC Version 2017         Image: Call Listing - BPOC Version 2017         I | V         Call Listing - BPQ: Version 2.1.0.43 - Example Company           Prome         Engineent and Locations         Contract         Immande         Immande         Amufacturing         Monufacturing         Monufac | •         Call Listing - BPO: Version 2.11.0.43 - Example Company           •         Epignent and Loadors         Contact         Prance and PR         Inventory         Manternance and Projects         Manufacturing         Poarcement         Sales         En           Edit         22 May 2017         Partice         Partice         Parit         Parit         Partice | Call Listing- BPD. Wesion 21.0.43 - Example Company         Procession 2010         Procession 2010         Process | Call Liding-EPO: Version 21.0.43 - Example Company         —         D           Processor         Call Liding-EPO: Version 21.0.43 - Example Company         —         D           Processor         Call Liding-EPO: Version 21.0.43 - Example Company         Processor         Processor         Proc |

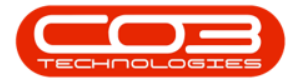

- Click on the *row selector* in front of the *call* that you wish to process a *swap out machine* for.
- Click on *Edit*.

|        |              |                          |                             |                | Call Listi                              | ng - BPO: Version 2.1.0.43 -            | Example C | Company          |            |                        | 5            |            | Х    |
|--------|--------------|--------------------------|-----------------------------|----------------|-----------------------------------------|-----------------------------------------|-----------|------------------|------------|------------------------|--------------|------------|------|
| P      | Home Equi    | pment and Locatio        | ins Contract                | Finance and HR | Invento                                 | y Maintenance and Projec                | ta Manu   | Nacturing Procu  | enent Sa   | les Service Repr       | orting Utili | ies – d    | р х  |
| Add    | Edit 06      | May 2017 •<br>Jan 2018 • | Default<br>Refresh My Calls |                | Save Layou<br>Workspaces<br>Save Filter | t di My Call<br>* di Assign<br>fi Start | Complete  | Hold Pending     | Release    | Print Reports          |              |            |      |
| Mainta | in 4         |                          | State                       | 4              | Format                                  | a Work a                                |           | Process          | 4          | Pint , Reis ,          |              |            |      |
| () Fre | 4 0          | Filter                   | topa cám ho                 |                |                                         |                                         |           |                  |            |                        |              |            |      |
|        |              | 1.777                    | CalReference                | CalDate        | CalTime                                 | Description                             | CalType   | CalTypeDesc      | StatusDesc | CalState               | Technician   | SerialNo   | Егго |
|        |              | No. (Signard             | •                           |                |                                         |                                         |           |                  |            |                        |              |            |      |
| Infor  | mation       | No Of Calls              | CN0000509                   | 15 Dec 2017    | 10:27:25                                | Machine no receiving fax                | Π         | IT Requirement   | New        | UnAssigned             |              |            | £C.  |
| •      | Durban       | 48                       | B CN0000507                 | 12 Dec 2017    | 13:17:05                                | Paper not feeding throug                | REP       | Repair           | New        | UnAssigned             |              | 2020-103   | FA   |
|        | O New        | 23                       | E CN0000504                 | 22 Nov 2017    | 12:46:33                                | New Deal Rental Installat               | NOR       | New Deal Rental  | New        | UnAssigned             |              | -          |      |
|        | O In Progres | 8 7                      | E CN0000500                 | 21 Jun 2017    | 12:06:28                                | NDS - Test Credit and ret               | NDS       | New Deal Sale    | New        | UnAssigned             |              |            |      |
|        | C Pendon     | 1                        | E CN0000499                 | 21 Jun 2017    | 10:01:09                                | 1234                                    | NDS       | New Deal Sale    | New        | Aniating Acceptance    | Ben John     |            |      |
|        | () Complete  | 10                       | E CN0000498                 | 20 Jun 2017    | 12:08:13                                | Test cal for swap out - in              | PR        | Parts Requirem   | New        | UnAssigned             |              | 2020-102   |      |
|        | Q AI         | 48                       | E CN0000497                 | 20 Jun 2017    | 08:27:27                                | Test edit call linked to ass            | TEST      | Testing          | New        | Awaiting Acceptance    | Joel James   | 14-9652365 |      |
| - 0    | Pretoria     | 0                        | E CN0000496                 | 19 Jun 2017    | 12:14:44                                | TT002 - Weekly - Call per,              | 51        | Scheduled Main   | New        | Analting Acceptance    | Beinda S     | SDN32413   |      |
|        | O New        | 0                        | E CN0000495                 | 19 Jun 2017    | 12:03:24                                | TT071 - 2 Weekly - Cal p                | SH        | Scheduled Main   | New        | Awaiting Acceptance    | Beinda S     | sin123     |      |
|        | 🕗 In Progres | 8 0                      | CN0000493                   | 15 Jun 2017    | 12:28:25                                | Test CrNote Totals for Pri              | NDS       | New Deal Sale    | New        | UnAssigned             |              |            |      |
|        | 🕑 Hold       | 0                        | E CN0000490                 | 08 Jun 2017    | 14:50:42                                | 1234                                    | NDS       | New Deal Sale    | New        | No Signature           |              |            |      |
|        | Pending      | 0                        | E (N0000489                 | 07 J.m 2017    | 12:45:24                                | test                                    | 105       | New Deal Sale    | New        | UnAssigned             |              |            |      |
|        | Complete     | 0                        | 0/0000488                   | 06 Jun 2017    | 10:20:09                                | Test creating a call with t             | TOU       | Installation     | New        | UnAssigned             |              |            |      |
|        | O A          | 0                        | E CN0000486                 | 01 Jun 2017    | 15:06:59                                | Cal + Orders                            | NOR       | New Deal Rental  | New        | UnAssigned             |              |            |      |
|        |              |                          | CN0000483                   | 31 May 2017    | 15:18:35                                | Edass Quel Part Return                  | DR        | Select Call Type | New        | UnAssgned              |              | 20-652963  |      |
|        |              |                          | @ CN0000481                 | 31 May 2017    | 15:11:20                                | Quick Part Return v20.7                 | PR        | Parts Requirem   | New        | UnAssigned             |              | 20-852963  |      |
|        |              |                          | E CN0000480                 | 29 May 2017    | 13:21:39                                | Test cal with a location.               | TEST      | Testing          | New        | Anialting Acceptance   | Susan D      |            |      |
|        |              |                          | CN0000479                   | 26 May 2017    | 15:03:59                                | Test saving a call Inited t             | PR        | Parts Requirem   | New        | UnAssigned             |              | 14-9652365 |      |
|        |              |                          | (B CN0000478                | 25 May 2017    | 15:03:21                                | Invoice test v2.1.0.6 - F               | PR .      | Parts Requirem   | New        | UnAssigned             |              | 2020-43257 | EC   |
|        |              |                          | CN0000475                   | 25 May 2017    | 09:16:05                                | Swap out - asset on a sh                | DA        | Select Call Type | New        | UnAssigned             |              | tests87654 | FA   |
|        |              |                          | ► E CN0000474               | 25 May 2017    | 08:40:54                                | Installation at client site             | 161       | Installation     | New        | UnAssigned             |              | 18-30200   | FA   |
|        |              |                          | CN0000473                   | 25 May 2017    | 08:34:59                                | Contract Service v2.1.0.5               | Π         | IT Requirement   | New        | UnAssigned             |              | 1020-10102 | CON  |
|        |              |                          |                             |                |                                         |                                         |           |                  |            | a second second second |              |            |      |

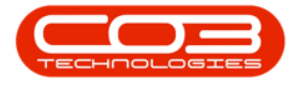

- The *Call maintenance: Call ref. []* screen will be displayed.
- Click on the *Work Orders* tile.

|                    |                      |               | çaii mainti            | mance : Call I | er. • CN0000 | INA - DPU: VEISI | en 4.1704; | o - exam | ipie company |          | 1844    | Autor     | - Canada Com | 1    |      |
|--------------------|----------------------|---------------|------------------------|----------------|--------------|------------------|------------|----------|--------------|----------|---------|-----------|--------------|------|------|
| Hone               | Equipment and Locats | onii Contract | Fivence and HR         | Inventory      | Mantenar     | ice and Projects | Manufa     | schuring | Procurement  | Sales    | Service | Reporting | Ubibes       | -    | Q. 1 |
|                    |                      | 🤏 📳           |                        | r              | - SS         | Walana           |            | tinte    |              |          |         |           |              |      |      |
| Save Derx          | Cose Compete         | Assign Hola   | Penang scenar          | Nersiale       | Save Layour  | workspaces       | *          | rigiz    |              |          |         |           |              |      |      |
| Maintain           |                      | Process       |                        |                | Fan          | ut ,             | Pint 4     | Info     | 4            |          |         |           |              |      | -    |
| inks               | *                    | Customer      | Hope Works             | p.             |              | Relates To :     | Type       |          | ReferenceNo  |          |         |           |              |      |      |
| atta, pexit to bin | roin P               | Contact       | Mandy Jefferson        |                | P *          | + Serial No      | 11-        |          | 18-30200     |          |         |           |              |      |      |
| Functions          |                      | Contact No.   | ALL KEE 1212           |                | 0.110        | Prior Call       | teference  |          |              |          |         |           |              |      |      |
| Mark Dedu          | 4                    | CONTRACT MA   | Dat Dil auf Dauf       | 0              |              | Contract         | la .       |          | C00000042    |          |         |           |              |      |      |
| This crac          |                      | Address       | Forest Hils            | 61             |              | Location         |            |          |              |          |         |           |              |      |      |
|                    |                      |               | Durban South           |                | +            | Ouote Re         | ference.   |          |              |          |         |           |              |      |      |
| Work In Pr         | ogress               | Call Type     | Installation           |                | • •          | Invoice R        | ference    |          |              |          |         |           |              |      |      |
|                    |                      | Error Code    | Faulty                 |                |              | Order Ref        | erence     |          |              |          |         |           |              |      |      |
|                    |                      | Description   | Installation at client | site           | 14.          |                  |            |          |              |          |         |           |              |      |      |
| Notes              |                      |               |                        |                |              |                  |            |          |              |          |         |           |              |      |      |
|                    |                      |               |                        |                |              |                  |            |          |              |          |         |           |              |      |      |
| Actorement         |                      | all Date Time | 25 May 2017            | 08:40:54       | \$           |                  |            |          |              |          |         |           |              |      |      |
| Parage Intel       |                      | Priority      | 2 🕻 •                  |                |              | Octure Deta      | h)         |          |              |          |         |           |              |      |      |
|                    |                      | SLA           | 0.00                   |                |              |                  | Actio      | R.       |              |          | 1       |           |              |      |      |
| Hold Histor        | ny C                 | ate Required  | 25 May 2017            | 8              |              |                  |            |          |              |          |         |           |              |      |      |
|                    |                      | Order No      |                        |                |              |                  |            |          |              |          |         |           |              |      |      |
|                    |                      | Logged By     | 3,deM                  |                |              | Closure          | Date Tim   | e        |              | 00:00:00 | 1.4     |           |              |      |      |
| Pending H          | mary                 | Status        | N New                  |                |              |                  | Closed D   | v-       |              |          | -1      |           |              |      |      |
|                    |                      | Optional No   |                        |                |              |                  |            |          |              |          |         |           |              |      |      |
| On Site Inf        | fo 1<br>kt           |               |                        |                |              |                  |            |          |              |          |         |           |              |      |      |
| Aeters             |                      |               |                        |                |              | -                |            |          |              |          |         |           |              |      |      |
| pen Windows *      | ,                    |               |                        |                |              |                  |            |          |              |          |         |           | 04 Jan       | 2018 | 1    |

The Work Orders for Call Ref [] screen will be displayed.

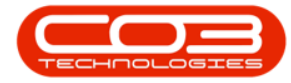

- Click on the *row selector* in front of the *work order* that you wish to process a *swap out machine* for.
- Click on the *Swap Outs* tile.

![](_page_5_Picture_4.jpeg)

![](_page_6_Picture_0.jpeg)

- The *Swap Outs for WO Code []* screen will be displayed.
- Click on **Add**.

|                                          | ۲         |                         |                | Swap Outs for WO Co | de W00001386 - BPO  | Version 2.1.0.43 - | Example Company             |               | 5                 | ΠX             |
|------------------------------------------|-----------|-------------------------|----------------|---------------------|---------------------|--------------------|-----------------------------|---------------|-------------------|----------------|
| a la la la la la la la la la la la la la | Home      | Equipment and Locations | Contract Fina  | nce and HR Inventor | y Maintenance and R | Projecta Manufa    | cturing Procurement Si      | les Service I | Reporting Utility | s ~ ∂ X        |
| A                                        | 6         | 121                     | (a) #          | à                   |                     |                    |                             |               |                   |                |
| Add                                      | Back      | Save Layout Workspace   | s Refresh Exc  | D ort               |                     |                    |                             |               |                   |                |
| 100                                      | 177.5     |                         |                |                     |                     |                    |                             |               |                   |                |
| Mainter                                  | wice a    | Format                  | 4 Cur., 4 Prin | es.                 |                     |                    |                             |               |                   |                |
| Dagar                                    |           |                         |                |                     |                     |                    |                             |               |                   | 11             |
| fidSu                                    | ppierCode | fdSupplerName           | fdCustomerCode | fdCustomerName      | fdCalReference      | fdWOCode           | fd///ODesc                  | fdContractNo  | fdEventDate       | fdProcessedBy  |
| *                                        |           |                         |                |                     |                     |                    |                             |               |                   |                |
| . 🗉 🤉                                    | 19001     | Buy Back Suppler        | CU5001         | Cash Sales Account  | CN0000474           | W00001386          | Installation at client site | C0000042      | 20 Jun 2017       | Beinda Sharman |
| E 9.                                     | P001      | Buy Back Suppler        | CU5001         | Cash Sales Account  | CN0000474           | W00001386          | Installation at client site | C00000042     | 21 Jun 2017       | Susan Du Tot   |
|                                          |           |                         |                |                     |                     |                    |                             |               |                   |                |
| Open W                                   | Indows *  | 5                       |                |                     |                     |                    |                             |               | 04.               | lan 2018       |

• The *Swap Out* screen will be displayed.

![](_page_7_Picture_0.jpeg)

- WO Code: This will auto populate with the WO code initially selected.
- WO Description: This will auto populate with the description of the work order initially selected.
- **Call Reference:** This will auto populate with the call reference number initially selected.
- **Buy Back Supplier:** This will auto populate with the code number and name of the company set up as the default Buy Back Supplier but you can click on the Search button and select an alternative Buy Back Supplier if required.
- **Processed By:** This will be auto populated with the person currently creating the swap out but you can click on the drop down arrow and select an alternative person if required.
- **Event Date:** This will auto populate with the current time but you can click on the drop down arrow and select an alternative date if required.
- **Contract No:** This will auto populate with the contract number linked to this call if applicable.
- Sell Off Customer: This will auto populate with Cash Sales Account code and name but you can click on the Search button and select an alternative Sell Off Customer if required.

![](_page_8_Picture_0.jpeg)

| Prove Esperent and Locations Contract. Prance and His. Inventory. Naniteriors and Papetis. Nandacturing. Processent: Sales. Service: Reporting: Ublices — 60 - 20<br>With Code W00001386. Processed by Sand Midler<br>Voor Balter<br>Wo Description: Patientian it diet site<br>Coll Reference: C00000041<br>Wry Back Suppler: 30001 — 9<br>Bar Sal Suppler: 30001 — 9<br>Bar Sal Sal Suppler: 30001 — 9<br>Bar Sal Sal Suppler: 30001 — 9<br>Bar Sal Sal Sal Sal Sal Sal Sal Sal Sal Sal | 4         | ٠         |               |                 |            |               | Swap Out     | BPO: Version 2.1.0.43 - Exam | ple Company     |             |       |           |          |             |       | Х     |
|----------------------------------------------------------------------------------------------------|-----------|-----------|---------------|-----------------|------------|---------------|--------------|------------------------------|-----------------|-------------|-------|-----------|----------|-------------|-------|-------|
| Image: Set Land     Not Gode     Not Gode <th>V</th> <th>Hone</th> <th>Equipment</th> <th>and Locations</th> <th>Contract</th> <th>Finance and H</th> <th>R Inventory</th> <th>Maintenance and Projects</th> <th>Manufacturing</th> <th>Procurement</th> <th>Sales</th> <th>Service</th> <th>Reportin</th> <th>g Utites</th> <th>-</th> <th>θ×</th>                                                                                                    | V         | Hone      | Equipment     | and Locations   | Contract   | Finance and H | R Inventory  | Maintenance and Projects     | Manufacturing   | Procurement | Sales | Service   | Reportin | g Utites    | -     | θ×    |
| Sine Land         Year         W0 Code       00000000         W0 Bode       Decouption         W0 Bode       Decouption         W0 Bode       Decouption         W0 Bode       Decouption         W0 Bode       Decouption         W0 Bode       Decouption         W0 Bode       Decouption         W0 Bode       Decouption         W0 Bode       Decouption         Statistics       Decouption         W0 Bode       Decouption         Statistics       Decouption         Bode       Decouption         Bode                                                                                                    | H         | 0         | 2             |                 |            |               |              |                              |                 |             |       |           |          |             |       |       |
| Process       Processed by Sarah Nider       •         W0 Good Montal al dest size       Bereit Date (# 3.8e 2023 •       •         Gal Reference:       0000041       Gentract No 0000042       #         Self Off Clustener:       50001       #       #         Brografienting       Brografienting       Brografienting       #         Brografienting       Brografienting       Brografienting       Brografienting         Brografienting       Brografienting       Brografienting       Brografienting       Brografienting         Brografienting       Brografienting <th>Save</th> <th>Back</th> <th>Save Layo</th> <th>ut</th> <th></th> <th></th> <th></th> <th></th> <th></th> <th></th> <th></th> <th></th> <th></th> <th></th> <th></th> <th></th>                                                                                                    | Save      | Back      | Save Layo     | ut              |            |               |              |                              |                 |             |       |           |          |             |       |       |
| W0 Code       000001365       Processed by       Gardi Midler       •         W0 Description       Indiation at dett atte       Event Date       6 Jan 2013       •         Gall Reference       00000147       Contract his       00000142       •         Bay Stod Suppler       PPOD       Seld Off Contourt       PD         Call Reference       00000147       Contract his       00000142         Bay Stod Suppler       PD       Seld Off Contourt       Date Selection         RdDignationalin       RdDignationalin       RdDignationalin       RdDignationalin       RdDignationalin         RdDignationalin       RdDignationalin       RdDignationalin       RdDignationalin       RdDignationalin       RdDignationalin                                                                                                    | Proce     | a ,       | Format        |                 |            |               |              |                              |                 |             |       |           |          |             |       |       |
| WD Description       Institution at dent site       Event Date       6 Jan 2018       Institution at dent site         Gall Reference       00000001       Reference       000000101       P         Bury tack Suppler       307011       P       Sell Off Customer       0000011       P         Bury tack Suppler       Bury tack Suppler       Bury tack Suppler       Bury tack Suppler       Sell Off Customer       0000011       P         Bury tack Suppler       Bury tack Suppler </td <td> </td> <td></td> <td>W0 Code</td> <td>W00001386</td> <td></td> <td>-</td> <td></td> <td>Processed By</td> <td>Sarah Milder</td> <td></td> <td></td> <td></td> <td></td> <td></td> <td></td> <td></td>                                                                                                    |           |           | W0 Code       | W00001386       |            | -             |              | Processed By                 | Sarah Milder    |             |       |           |          |             |       |       |
|                                                                                                    |           | WOD       | escription    | Installation at | clent site | 2             |              | Event Date                   | 06 Jan 2018     | ×           |       |           |          |             |       |       |
| Call Reference       0000001/14       Contract No       0000000/2         Bay Back Suppler       Bay Back Suppler       Bay Back Suppler       Bay Back Suppler         Very extentional from to pack in the dataset       MOrgandenal for the pack in the dataset       Morgandenal for the pack in the dataset       Morgandenal for the pack in the dataset         MOrgandenal for the pack in the dataset       Morgandenal for the pack in the dataset       Morgandenal for the pack in the dataset       Morgandenal for the pack in the dataset       Morgandenal for the pack in the dataset       Morgandenal for the pack in the dataset       Morgandenal for the pack in the dataset       Morgandenal for the pack in the dataset       Morgandenal for the pack in the dataset       Morgandenal for the pack in the dataset       Morgandenal for the pack in the dataset       Morgandenal for the dataset       Morgandenal for the dataset       Morgandenal for the dataset         Morgandenal for the dataset       Morgandenal for the dataset       Morgandenal for the dataset       Morgandenal for the dataset       Morgandenal for the dataset         Morgandenal for the dataset       Morgandenal for the dataset       Morgandenal for the dataset       Morgandenal for the dataset       Morgandenal for the dataset         Morgandenal for the dataset       Morgandenal for the dataset       Morgandenal for the dataset       Morgandenal for the dataset         Morgandenal for the dataset       Morgandenal for the dataset <td< td=""><td></td><td></td><td></td><td></td><td></td><td></td><td></td><td></td><td></td><td></td><td></td><td></td><td></td><td></td><td></td><td></td></td<>                                                            |           |           |               |                 |            |               |              |                              |                 |             |       |           |          |             |       |       |
| Buy Back Suppler     Bay Back Suppler       Buy Back Suppler     Bay Back Suppler         Buy Back Suppler     Back Suppler         Back Suppler     Back Suppler         Back Suppler         Back Suppler                                                                                                    |           | Call      | Reference     | CN0000474       |            |               |              | Contract No                  | C00000042       |             |       |           |          |             |       |       |
| Buy Bad Suppler         Cale Sele Account                                                                                                    |           | Buy Bac   | k Supplier    | SUP001          |            | p             |              | Sell Off Customer            | CUS001          |             | ,p    |           |          |             |       |       |
|                                                                                                    |           |           |               | Buy Back Supp   | sler       |               |              |                              | Cash Sales Acco | ount        |       |           |          |             |       |       |
|                                                                                                    |           |           |               |                 |            | ÷.            |              |                              |                 |             |       |           |          |             |       |       |
|                                                                                                    | bapas     | slembra   | ler here to p | mphy tata       | lin -      |               |              |                              |                 |             |       |           |          |             |       | 1     |
|                                                                                                    | fidOn     | gnaSerial | Vo fidOr      | ginaPart        | fdDestW    | hseName       | fdDestBinNan | e fdPurchasePrice            | fdReplacener    | tSerialNo   | fe    | Replacene | nPart    | fdSourceWhp | eName | fdSou |
|                                                                                                    | ,         |           |               |                 |            |               |              | _                            |                 |             | _     |           |          |             |       |       |
|                                                                                                    | •         |           |               |                 |            |               |              |                              |                 |             |       |           |          |             |       |       |
|                                                                                                    |           |           |               |                 |            |               |              |                              |                 |             |       |           |          |             |       |       |
|                                                                                                    |           |           |               |                 |            |               |              |                              |                 |             |       |           |          |             |       |       |
|                                                                                                    |           |           |               |                 |            |               |              |                              |                 |             |       |           |          |             |       |       |
|                                                                                                    |           |           |               |                 |            |               |              |                              |                 |             |       |           |          |             |       |       |
|                                                                                                    |           |           |               |                 |            |               |              |                              |                 |             |       |           |          |             |       |       |
|                                                                                                    |           |           |               |                 |            |               |              |                              |                 |             |       |           |          |             |       |       |
|                                                                                                    |           |           |               |                 |            |               |              |                              |                 |             |       |           |          |             |       |       |
|                                                                                                    |           |           |               |                 |            |               |              |                              |                 |             |       |           |          |             |       |       |
|                                                                                                    |           |           |               |                 |            |               |              |                              |                 |             |       |           |          |             |       |       |
|                                                                                                    |           |           |               |                 |            |               |              |                              |                 |             |       |           |          |             |       |       |
|                                                                                                    |           |           |               |                 |            |               |              |                              |                 |             |       |           |          |             |       |       |
|                                                                                                    |           |           |               |                 |            |               |              |                              |                 |             |       |           |          |             |       |       |
|                                                                                                    | _         |           |               |                 |            |               |              |                              |                 |             |       |           |          |             |       |       |
|                                                                                                    | Chine and | curre .   |               |                 |            |               |              |                              |                 |             |       |           |          | Athe        | wie.  |       |

• Click in the text box in the **Original Serial No** Column.

![](_page_9_Picture_0.jpeg)

|              | ٠                           |                |                                 |           |            | Swap Out - 8PG   | 0: Version 2.1.0.43 - Examp | ple Company               |         |              |          | - 0               | Х      |
|--------------|-----------------------------|----------------|---------------------------------|-----------|------------|------------------|-----------------------------|---------------------------|---------|--------------|----------|-------------------|--------|
| W.           | Home                        | Equipment      | and Locations                   | Contract  | Prince and | HR. Inventory Ma | antenance and Projects      | Manufacturing Procurement | t Sales | Service      | Reportin | g Utites -        | Ø X    |
| H            | 0                           | 2              |                                 |           |            |                  |                             |                           |         |              |          |                   |        |
| Save         | Back                        | Save Layou     | A                               |           |            |                  |                             |                           |         |              |          |                   |        |
| Proces       |                             | Format         |                                 |           |            |                  |                             |                           |         |              |          |                   |        |
|              |                             | W0 Code        | W00001386                       |           |            |                  | Processed Bu                | Carah Milder              |         |              |          |                   |        |
|              | WOD                         | escription     | Installation at d               | lent site |            |                  | Event Date                  | 06 Jan 2018 •             |         |              |          |                   |        |
|              | 100                         | Con gran       |                                 |           |            |                  | CTCH DUC                    | 10.201.0010               |         |              |          |                   |        |
|              | Call                        | Reference      | 010000474                       |           | -          |                  | Contract No                 | C00000042                 |         |              |          |                   |        |
| 1            | Buy Bac                     | k Supplier     | SUP001                          |           | p          |                  | Sell Off Customer           | CU9001                    | þ       |              |          |                   |        |
|              |                             |                | Buy Back Supple                 | er.       | 1          |                  |                             | Cash Sales Account        |         |              |          |                   |        |
|              |                             |                |                                 |           |            |                  |                             |                           |         |              |          |                   |        |
|              |                             | 1.11.1.1.1.1   | 0.01.19.01                      |           |            |                  |                             |                           |         |              |          | 1                 | 1      |
|              |                             |                |                                 |           |            |                  |                             |                           |         |              |          |                   |        |
| fdOrig       | nalSenal                    | lo fdOr        | gnaPart                         | fdDestWf  | tseName    | fdDestBirName    | fdPurchasePrice             | fdReplacementSeriaNo      | 1       | Replacement  | Øart     | fdSourceWheeName  | AdSou  |
| fidOrig      | nalSenal                    | No fidOri      | inan her their coll<br>ignaPart | fdDestWi  | rseName    | fdDestBirliane   | MPurchasePrice              | fdReplacementSeriaNo      |         | ldReplacemen | Øart     | fdSourceWhseName  | AdSox  |
| fidOrig      | nalSenal                    | No fdOr        | row he field of                 | AdDestwi  | rseName    | fdDes/SirViane   | fdPurchasePrice             | fdReplacementSeriaNo      |         | ldReplacemen | Øart     | fdSourceWhseName  | fidSo  |
| RdOrig       | nalSenat                    | No fidOn       | rece he that cal                | RdDestW   | hseName    | fdDesBirliane    | fdPurchasePrice             | fdReplacementSerialNo     |         | dReplacemen  | lPart    | fidSourceWhseName | Ads    |
| fidOrig      | nalSena)                    | le her ing     | reue he that col                | fdDestWf  | nseName    | ADesBirVane      | Mirutuseince                | fdReplacementSerialNo     |         | dReplacemen  | Part     | fidSourceWheeName | AdSo   |
| fidOrig      | nalSenah                    | der here ittig | ignaPart                        | fdDestWi  | rseName    | ADestRivNane     | fePurchasePrice             | fdReplacementSerialNo     |         | dReplacemen  | 19art    | fdSourceWhseName  | fidSo  |
| fidOrig      | inn haa                     | de here in g   | roud hy Parl of                 | fdDestWi  | rseliane   | fdDestBirName    | Mirutuseince                | fdReplacementSerialNo     |         | dReplacemen  | Pat      | fdSourceWhseName  | fidSo  |
| fdOrig       | nalSenal                    | der herer in g | rout by Part of                 | AdDestWi  | iseName    | fcDestBirName    | MPurchasePrice              | fdReplacementSerialNo     |         | dieplacemen  | Part     | fdSourceWhseName  | fidSo  |
| fidOrig      | iniSenit                    | le fdOr        | inso hy Part of                 | AdDestWA  | iseName    | fdDestBirName    | MPurchasePrice              | fdReplacementSerialNo     |         | dieplacemen  | Part     | fdSourceWhseName  | fldSov |
| felOrg       | and Servit                  | ter here its g | rout by Part of                 | RdDestWP  | IseName    | ftDestBirliane   | MPurchasePrice              | fdReplacementSerialNo     |         | dReplacemen  | i9art    | fdSourceWhseName  | fdSo   |
| fdOrg        | nalSeral                    | No fidOri      | inud hy faul od<br>gnaPart      | RdDestWP  | iseNane    | fdDestBirName    | MPurchasePrice              | fdReplacementSerialNo     |         | Replacemen   | But      | fdSourceWhseName  | AdSo   |
| fidOrig<br>9 | ian hei                     | No fidOri      | roud by Part of                 | RdDestWP  | IseName    | ftDestBirliane   | MPurchasePrice              | fdReplacementSerialNo     |         | Replacemen   | Pat      | fdSourceWhseName  | fid5o  |
| fidDig       | iniSenit                    | No fdDr        | rout by Part of                 | RdDestWP  | IseNane    | fdDestBirName    | MPurchasePrice              | fdReplacementSerialNo     |         | Replacemen   | Pat      | fdSourceWhseName  | hdso   |
| 601g         | in in in iteration          | No fidOri      | inso hy fast od<br>ginaPart     | RdDestWP  | iseName    | fcDestBirliane   | MPurchasePrice              | fdReplacementSerialNo     |         | Replacement  | Pat      | fdSourceWhseName  | fidSo  |
| fidDig       | inal Seruit                 | No fidDri      | inso hy Part of<br>ginaPart     | RdDestWF  | IseNane    | KDestBirNane     | MPurchasePrice              | fdReplacementSerialNo     |         | Replacemen   | Pat      | fdSourceWhseName  | fidSo  |
| 601g         | naSeral                     | No fidDri      | inso hy fast od<br>gnaPart      | RdDestWP  | IseNane    | fcDestBirliane   | MPurchasePrice              | fdReplacementSerialNo     |         | Replacement  | Pat      | fdSourceWhseName  | fidSo  |
| 690rg        | in the international second | No fidDri      | inso hy Part of                 | RdDestWF  | IseNane    | KDestBirName     | MPurdusePrice               | fdReplacementSerialNo     |         | Replacemen   | Pat      | fdSourceWhseName  | fidSo  |

- An *ellipsis* button will be revealed.
- Click on this button to display the *Select the equipment to be replaced* pop up screen.

![](_page_10_Picture_0.jpeg)

| 4      | v          |            |                 |                   |                    | Swap Out    | - BPO: Versi | on 2.1.0.43 - Exa  | mple Co       | ompany       |             |       |         |            | ×.        | 0      | X    |
|--------|------------|------------|-----------------|-------------------|--------------------|-------------|--------------|--------------------|---------------|--------------|-------------|-------|---------|------------|-----------|--------|------|
| T      | Home       | Equipment  | end Locations   | Contract          | Finance and HR     | Inventory   | Maintenar    | ce and Projects    | Ninul         | facturing    | Procurement | Sales | Service | Reporting  | Utilities | 140    | 0    |
| U      | A          | -55        |                 |                   |                    |             |              |                    |               |              |             |       |         |            |           |        |      |
|        | e ut       | (PEL)      |                 |                   |                    |             |              |                    |               |              |             |       |         |            |           |        |      |
| Sive   | DACK       | Save rayo  |                 |                   |                    |             |              |                    |               |              |             |       |         |            |           |        |      |
| Proces | 55 d       | Format     |                 |                   |                    |             |              |                    |               |              |             |       |         |            |           |        |      |
|        |            | W0 Code    | WQ0001386       |                   |                    |             |              | Processe           | d By S        | arah Mider   |             | 8     | • •     |            |           |        |      |
|        | WOD        | escription | Installation at | dent site         | -4                 |             |              | Event              | Date 0        | )7 Jan 2018  |             |       |         |            |           |        |      |
|        |            |            |                 |                   |                    |             |              |                    |               |              |             |       |         |            |           |        |      |
|        | Call       | Reference  | CN0000474       |                   |                    |             |              | Contra             | t No C        | 00000042     |             |       |         |            |           |        |      |
|        | Buy Bac    | k Supplier | SUP001          |                   | Q                  |             |              | Sell Off Custo     | mer C         | 205001       |             |       | p       |            |           |        |      |
|        |            |            | Buy Back Supp   | ker               | -                  |             |              |                    | C             | Cash Sales A | Account     |       |         |            |           |        |      |
|        |            |            |                 |                   | +                  |             |              |                    |               |              |             |       |         |            |           |        |      |
|        |            |            |                 |                   |                    |             |              |                    |               |              |             |       |         |            |           | e.     | /    |
| fdOri  | phalSerial | No fidOr   | ignaPart        | fdDest            | WheeName           | fdDestBin   | Name         | fdPurchasePrio     |               | fcReplace    | mentSeriaNo |       | fdRepla | cementPart | fdSource  | eWhsel | lame |
| 1.000  |            |            | and the second  | (III) Contraction | - Alcolatora       | (Prosector) | 19000        | Contraction of the |               | -            | Statistics  |       | 100,000 |            |           |        |      |
|        |            |            | Season me e     |                   |                    |             |              | 1.8./              | <b>H</b> ) (4 | 0.1          |             |       |         |            |           |        |      |
|        |            |            |                 | (19)              | Ň.                 |             |              |                    |               |              |             |       |         |            |           |        |      |
|        |            |            | Ø 🔮             | B                 |                    |             |              |                    |               |              |             |       |         |            |           |        |      |
|        |            |            | Ok Back         | Save Lay          | out                |             |              |                    |               |              |             |       |         |            |           |        |      |
|        |            |            | Process ,       | Format            |                    |             |              |                    |               |              |             |       |         |            |           |        |      |
|        |            | 8          |                 |                   |                    |             |              | 11                 |               |              |             |       |         |            |           |        |      |
|        |            | -          | fdPartCode      | fdDes             | ziption            |             | fdModelNo    | fdSeriaNo          | fd            | dAs.         |             |       |         |            |           |        |      |
|        |            | +          |                 |                   |                    |             |              |                    |               |              |             |       |         |            |           |        |      |
|        |            |            | 1458-96523      | K147K             | yocera Colour Cope | r .         | K147         | 5IN32413546        |               |              |             |       |         |            |           |        |      |
|        |            |            | SP1818          | Sprint            | copier             |             |              | 18-30200           |               |              |             |       |         |            |           |        |      |
|        |            |            |                 |                   |                    |             |              |                    |               |              |             |       |         |            |           |        |      |
|        |            |            |                 |                   |                    |             |              |                    |               |              |             |       |         |            |           |        |      |
|        |            |            |                 |                   |                    |             |              |                    |               |              |             |       |         |            |           |        |      |
|        |            | _          |                 |                   |                    |             |              |                    |               | -            |             |       |         | 57         |           |        |      |
|        |            |            |                 |                   |                    |             |              |                    |               |              |             |       |         |            |           |        |      |

- Click on the *row selector* in front of the *part code / serial no.* of the *machine* that you wish to place into *store*.
- Click on *Ok*.

![](_page_11_Picture_0.jpeg)

|         | ٠          |              |                   |              |                     | Swap Out  | - BPO: Versi | ion 2.1.0.43 - Exan | nple Co | ompany     |               |       |             |            | 3         | D      | Х    |
|---------|------------|--------------|-------------------|--------------|---------------------|-----------|--------------|---------------------|---------|------------|---------------|-------|-------------|------------|-----------|--------|------|
| V       | Home       | Equipment a  | nd Locations      | Contract     | Finance and HR      | Inventory | Mainteria    | nce and Projects    | Manuf   | facturing  | Progrement    | Sales | Service     | Reporting  | Utilities | in l   | ₽ X  |
| P       | 6          | 2            |                   |              |                     |           |              |                     |         |            |               |       |             |            |           |        |      |
| Save    | Back       | Save Layo    | <i>i</i> t        |              |                     |           |              |                     |         |            |               |       |             |            |           |        |      |
| Proces  | -          | Format       |                   |              |                     |           |              |                     |         |            |               |       |             |            |           |        |      |
|         |            | WO Cada      |                   | _            |                     |           |              |                     |         |            | 21            |       |             |            |           |        |      |
|         | 100 0      | worcode      | Installation at   | dani sh      |                     |           |              | Frocesses           | int o   | aran milut |               |       |             |            |           |        |      |
|         | WOD        | escription   | Installation at ( | cient site   |                     |           |              | Event 0             | ute 0   | 17 Jan 201 | 8 .           |       |             |            |           |        |      |
|         | Call       | Reference    | CN0000474         |              |                     |           |              | Contract            | t No C  | 0000004    | 2             |       | 1           |            |           |        |      |
|         | Buy Bad    | k Supplier   | SUP001            |              | P                   |           |              | Sell Off Custor     | ner C   | 0.15001    |               | 1     | Q           |            |           |        |      |
|         |            |              | Buy Back Supp     | ler          |                     |           |              |                     | C       | Cash Sales | Account       |       |             |            |           |        |      |
| Sigisi  | imhi       | lichine ti i | mp hy that ca     | (m)          |                     |           |              |                     |         |            |               |       | 94 <u>.</u> |            |           | e.     | 7    |
| fidorig | gnalSerial | io fidOr     | ignalPart         | fdDest       | WhseName            | fdDestBin | Nane         | fdPurchasePrice     |         | fdReplace  | ementSerialNo |       | fdRepla     | cementPart | fdSourc   | eWhsel | lane |
| •       |            |              | Select the o      | çülçiment t  | o he replaced       |           |              |                     |         | x          |               |       |             |            |           |        |      |
| Ĭ       |            | -            | Home              |              |                     |           |              |                     |         |            |               |       |             |            |           |        |      |
|         |            |              |                   | 21           |                     |           |              |                     |         |            |               |       |             |            |           |        |      |
|         |            |              | Ok Back           | Save Lay     | out                 |           |              |                     |         |            |               |       |             |            |           |        |      |
|         |            | L            |                   |              |                     |           |              |                     |         |            |               |       |             |            |           |        |      |
|         |            | -            | Process 4         | ronat        |                     |           |              |                     |         | -          |               |       |             |            |           |        |      |
|         |            | 0            | ng s-cillumn hen  | ider here lo |                     |           |              | 1                   | 4       |            |               |       |             |            |           |        |      |
|         |            |              | fdPartCode        | fdDesc       | ription             |           | fidModelNo   | fidSeriaNo          | fic     | SASE       |               |       |             |            |           |        |      |
|         |            |              | 1458-66571        | (147)        | uncera Colour Conie |           | K147         | CIN12411546         |         |            |               |       |             |            |           |        |      |
|         |            | 5            | SP1818            | Sprint o     | opier               |           | NATU         | 18-30200            |         |            |               |       |             |            |           |        |      |
|         |            |              | CONST.            |              |                     |           |              |                     |         |            |               |       |             |            |           |        |      |
|         |            |              |                   |              |                     |           |              |                     |         |            |               |       |             |            |           |        |      |
| _       |            |              |                   |              |                     |           |              |                     |         |            |               |       |             |            |           |        |      |
|         |            | 1            |                   |              | _2                  | _         | _            |                     | _       | 2          |               |       |             |            | Atte      | 24.48  | -    |

• Click in the text box in the Replacement Serial No Column.

![](_page_12_Picture_0.jpeg)

| <b>A</b> '        |              |                   |           |             | Swap Out     | - BPO: Ve | rsion 2.1.0.43 - Example | Company     |             |       |         |            | 15        |        | Х    |
|-------------------|--------------|-------------------|-----------|-------------|--------------|-----------|--------------------------|-------------|-------------|-------|---------|------------|-----------|--------|------|
| W Home            | Equipment a  | and Locations     | Contract  | Finance and | HR Inventory | Mainter   | ance and Projects No     | nufacturing | Procurement | Sales | Service | Reporting  | Utities   |        | Ø X  |
| 80                | 20           |                   |           |             |              |           |                          |             |             |       |         |            |           |        |      |
| Save Back         | SaveLayo     | ut                |           |             |              |           |                          |             |             |       |         |            |           |        |      |
| harris            | Enned        |                   |           |             |              |           |                          |             |             |       |         |            |           |        |      |
| Process a)        | romat.       | 1                 |           |             |              | _         |                          |             | _           |       |         |            |           | -      | _    |
|                   | W0 Code      | W00001386         |           |             |              |           | Processed By             | Sarah Mide  |             |       | • •     |            |           |        |      |
| W0 De             | escription   | Installation at o | dent site |             |              |           | Event Date               | 07 Jan 2018 | •           |       |         |            |           |        |      |
| Call R            | eference     | CN0000474         |           |             |              |           | Contract No              | C0000042    | ĺ           |       |         |            |           |        |      |
| Buy Back          | Supplier     | SUP001            |           | ρ           |              |           | Sell Off Customer        | CU5001      | 4           |       | P       |            |           |        |      |
|                   |              | Buy Back Suppl    | er        | 1           |              |           |                          | Cash Sales  | Account     |       | 4       |            |           |        |      |
| Ding a columities | er here to g | jugity the of     | ui i      |             |              |           |                          |             |             |       |         |            | /         | 7      | 1    |
| fdOrignalSerialN  | o fdOr       | ignaPart          | fdDesti   | VhselVame   | fdDestBin    | Name      | fdPurchasePrice          | fdReplace   | mentSeriaNo |       | fdRepla | cementPart | fidSource | eWhsel | lame |
| *                 | Den          |                   |           |             |              |           |                          | _           |             |       | -       |            |           |        |      |
| 18-30200          | SP18         | 18                | Assets    | Narehouse   | Internal A   | ssets     | Q.                       | 10          |             |       |         |            |           |        | _    |
| el.               |              |                   |           |             |              |           |                          |             |             |       |         |            | -         |        |      |
|                   |              |                   |           |             |              |           |                          |             |             |       |         |            |           |        |      |
|                   |              |                   |           |             |              |           |                          |             |             |       |         |            |           |        |      |
|                   |              |                   |           |             |              |           |                          |             |             |       |         |            |           |        |      |
|                   |              |                   |           |             |              |           |                          |             |             |       |         |            |           |        |      |
|                   |              |                   |           |             |              |           |                          |             |             |       |         |            |           |        |      |
|                   |              |                   |           |             |              |           |                          |             |             |       |         |            |           |        |      |
|                   |              |                   |           |             |              |           |                          |             |             |       |         |            |           |        |      |
|                   |              |                   |           |             |              |           |                          |             |             |       |         |            |           |        |      |
|                   |              |                   |           |             |              |           |                          |             |             |       |         |            |           |        |      |
|                   |              |                   |           |             |              |           |                          |             |             |       |         |            |           |        |      |
|                   |              |                   |           |             |              |           |                          |             |             |       |         |            |           |        |      |

- An *ellipsis* button will be revealed.
- Click on this button to display the *Select a replacement serial no. for this swap out* pop up screen.

![](_page_13_Picture_0.jpeg)

| 00                                                |                   |                                     |                                                                                                    |                                                                                                    | Sway                                                                                                    | p Out - BPO: Ver                                                                                                    | sion 2.1.0.43 · Example                                                                                                    | Company                       |                                                                                     |                                                                                                    |           |            |           | Π.    | 2    |
|---------------------------------------------------|-------------------|-------------------------------------|----------------------------------------------------------------------------------------------------|----------------------------------------------------------------------------------------------------|----------------------------------------------------------------------------------------------------|----------------------------------------------------------------------------------------------------|----------------------------------------------------------------------------------------------------|-------------------------------|-------------------------------------------------------------------------------------|----------------------------------------------------------------------------------------------------|-----------|------------|-----------|-------|------|
| Hone                                              | Equipment a       | nd Locations Co                     | otact                                                                                                    | Finance a                                                                                                    | nd HR Inve                                                                                                    | ntory Mainterv                                                                                                    | ance and Projects Ma                                                                                                    | nufacturing                   | Procurement                                                                         | Sales                                                                                                    | Service   | Reporting  | Utities   | -     | ø    |
| B 🖪                                               | 2                 |                                     |                                                                                                    |                                                                                                    |                                                                                                    |                                                                                                    |                                                                                                    |                               |                                                                                     |                                                                                                    |           |            |           |       |      |
| ave Back                                          | Save Lavo         | ut (                                |                                                                                                    |                                                                                                    |                                                                                                    |                                                                                                    |                                                                                                    |                               |                                                                                     |                                                                                                    |           |            |           |       |      |
|                                                   |                   |                                     |                                                                                                    |                                                                                                    |                                                                                                    |                                                                                                    |                                                                                                    |                               |                                                                                     |                                                                                                    |           |            |           |       |      |
| Process A                                         | Format            | 1                                   |                                                                                                    |                                                                                                    |                                                                                                    | _                                                                                                    |                                                                                                    |                               |                                                                                     |                                                                                                    | _         |            |           | _     | _    |
|                                                   | W0 Code           | W00001386                           |                                                                                                    |                                                                                                    | 1                                                                                                    |                                                                                                    | Processed By                                                                                                    | Sarah Mider                   |                                                                                     | ŝ                                                                                                    | • •       |            |           |       |      |
| WO D                                              | escription        | Installation at cler                | it site                                                                                                    | - 2                                                                                                    | e la compañía de la compañía de |                                                                                                    | Event Date                                                                                                    | 07 Jan 2018                   | •                                                                                   |                                                                                                    |           |            |           |       |      |
|                                                   | 2348034           |                                     |                                                                                                    |                                                                                                    |                                                                                                    |                                                                                                    |                                                                                                    |                               |                                                                                     |                                                                                                    |           |            |           |       |      |
| -                                                 |                   | A100000 (3)                         | _                                                                                                    | 8                                                                                                    | 1)<br>11                                                                                                    |                                                                                                    | Colored B.                                                                                                    |                               |                                                                                     |                                                                                                    | 1         |            |           |       |      |
| Can                                               | Kelerence         | 01000474                            | _                                                                                                    |                                                                                                    |                                                                                                    |                                                                                                    | Contract No                                                                                                    | 00000942                      |                                                                                     |                                                                                                    |           |            |           |       |      |
| Buy Bac                                           | k Supplier        | SUP001<br>Buy Back Supplier         |                                                                                                    | 0                                                                                                    | P                                                                                                    |                                                                                                    | Sell Off Customer                                                                                                    | CU5001<br>Carth Sales Ac      | ra int                                                                              |                                                                                                    | Q         |            |           |       |      |
|                                                   |                   | only park orthour                   |                                                                                                    |                                                                                                    |                                                                                                    |                                                                                                    |                                                                                                    | Cash parts Ac                 | count                                                                               |                                                                                                    |           |            |           |       |      |
| fdOrignalSenal                                    | No fidOri         | ra c hy fha' clum<br>IgnaPart<br>18 | Ho<br>Ho                                                                                                    | elect a rep                                                                                                    | lacement ser                                                                                                    | ial no. for this s                                                                                                    | ang tot                                                                                                    |                               | - 0                                                                                 | ×                                                                                                    | fdRepla   | cementPart | fidSourc  | eWhse | Name |
| fdOriginalSenial                                  | No fidori<br>SP18 | ing in Part<br>IgnaPart<br>18       | Hor<br>Hor<br>Ok                                                                                                    | elect a rep<br>me<br>Back<br>scess                                                                                                    | Ascement ser                                                                                                    | t                                                                                                    | wap out                                                                                                    |                               |                                                                                     | ×                                                                                                    | fdRepla   | cemen®art  | fidSource | eWhse | Name |
| ng a citizm her<br>fdOrgnatSerial<br>18-30200     | No fidori         | ing ly fiel dan<br>IgnaPart<br>18   | Hor<br>No<br>Ok<br>Pro                                                                                                    | elect a rep<br>me<br>Back<br>bocesa                                                                                                    | lacement ser                                                                                                    | tel no. for this s                                                                                                    | wap out                                                                                                    |                               | - 0                                                                                 | ×                                                                                                    | fdRepla   | cementPart | fidSource | eWhee | Name |
| ig a citizm haa<br>fidOrgmatSerial<br>18-30200    | No fidOri         | ing ty flet daar<br>IgnaPart<br>18  | Hore States                                                                                                    | riect a rep<br>me<br>Back<br>scess<br>a column he<br>SerialNo                                                                                                    | Accornent ser<br>Save Layour<br>Format<br>Actor Ince In pr<br>Addresses                                                                                                    | tel no. for this s                                                                                                    | wap out                                                                                                    | fa <sup>r</sup>               | - 0                                                                                 | X C                                                                                                    | fdRepla   | cemen®wt   | fidSource | eWhse | Name |
| ig a citien hee<br>fidOrgnatSenal<br>18-30200     | No fidori         | ignaPart<br>18                      | Hor<br>No<br>No<br>No<br>No<br>No<br>No<br>No<br>No<br>No<br>No<br>No<br>No<br>No                                                                                                    | niect a rep<br>me<br>Back<br>Social<br>SerialNo                                                                                                    | Accornent ser                                                                                                    | tel no. for this s                                                                                                    | Nop out                                                                                                    | 10                            | todeho f                                                                            | x<br>boots<br>to the second second s | fdRepla   | cemen®art  | fidSource | eWhee | Name |
| ig a citizen han<br>feloriginalSerial<br>18-30200 | No fidon          | ignaPart<br>18                      | Hor<br>Hor<br>Ok<br>Fit<br>15                                                                                                    | elect a rep<br>me<br>Back<br>ocess<br>a cluer he<br>SeriaNo                                                                                                    | Accornent ser                                                                                                    | tel no. for this s<br>t<br>so to for fort class<br>fdPartCode<br>SP1919                                                                     | Map col                                                                                                    | fd*<br>z MFC 191              | todehio 1                                                                           | X<br>However                                                                                                    | fidRepla  | cemen®art  | fidSource | eWhse | Name |
| fedorgnatSenal<br>18-30200                        | No fidori         | ignaPart<br>18                      | Hor<br>Hor<br>Ok<br>Fr<br>19<br>19<br>19                                                                                                    | elect a rep<br>me<br>Back<br>Cossi<br>A column he<br>SeriaNo<br>19-9322<br>19-9326                                                                                                    | Accornent ser                                                                                                    | tel no. for the s<br>t<br>see to fut clear<br>fdPartCode<br>SP1919<br>SP1919                                                                | Marp cost<br>AdvantDesc<br>SP 1919 Sprint Colox<br>SP 1919 Sprint Colox                                                                                                    | fd*<br>z MFC 191<br>z MFC 191 | - 0.<br>todelvo (<br>9 )                                                            | X<br>KWhe<br>4ar<br>4ar                                                                                                    | fickeplaa | cemen®art  | fidSource | eWhse | Name |
| fdOrgnalSerial<br>18-30200                        | No fidori         | ignaPart<br>18                      | Hor<br>Hor<br>Ok<br>Fr<br>19<br>19<br>19<br>19<br>19<br>19                                                                                                    | elect a rep<br>me<br>Back<br>Back<br>A colors for<br>Serallo<br>19-9322<br>19-9326<br>19-9326                                                                                                    | Aresono21<br>ARESONO211<br>ARESONO211<br>ARESONO219                                                                                                    | tel no. for this s<br>t<br>s<br>fdPartCode<br>SP1919<br>SP1919<br>SP1919<br>SP1919                                                          | Map col<br>Maribesc<br>Maribesc<br>SP 1919 Sprint Colou<br>Sprint coper                                                                                                    | 104<br># MFC 191<br># MFC 191 | - 0.<br>todeho 1<br>9 1<br>9                                                        | X<br>tolloo                                                                                                    | fcRepla   | cemen®art  | fdSource  | eWhse | Name |
| fdOriginalSenal<br>18-30200                       | No fidori         | ignaPart<br>18                      | Hor<br>Hor<br>Ok<br>Pr<br>19<br>19<br>19<br>19<br>19<br>19<br>19<br>19                                                                                                    | elect a rep<br>me<br>Back<br>Back<br>Coces<br>SeruNo<br>SeruNo<br>19-9322<br>19-9326<br>118-6589                                                                                                    | AREGO00252                                                                                                    | tel no. for the s<br>t<br>de to fut cale<br>SP1919<br>SP1919<br>SP1918<br>SP1918<br>SP1918                                                  | Marine cest<br>Address<br>Address | fd*<br># MFC 191<br># MFC 191 | - 0<br>todeľko (<br>9 )<br>9 )                                                      |                                                                                                    | fickepla  | cemen®art  | fdSource  | eWhse | Name |
| fdörgnalSerial<br>18-30200                        | SP18              | ignaPart<br>18                      | Hor<br>Hor<br>Ok<br>Prio<br>19<br>19<br>19<br>19<br>19<br>19<br>19<br>19<br>19<br>19<br>19<br>19<br>19                                                                                                    | elect a rep<br>me<br>Back<br>Back<br>Serallo<br>19-9322<br>19-9326<br>19-9326<br>19-9326<br>19-9326<br>19-9326<br>19-9326                                                                                                    | AREGO00223<br>AREGO00223                                                                                                    | tel no. for this s<br>t<br>so the first calor<br>foPartCode<br>SP1919<br>SP1919<br>SP1919<br>SP1919<br>SP1919<br>SP1919<br>SP1919<br>SP1919 | Marp coll<br>Adheritions<br>Adheritions<br>Adherit                                                                                                    | 104<br># MFC 191<br># MFC 191 | - 0.<br>todeho 1<br>9 1<br>9                                                        | X<br>tollos<br>tol<br>tol<br>tol<br>tol<br>tol<br>tol<br>tol<br>tol                                                                                                    | fcRepla   | cemen®art  | fdSource  | eWhee | Name |
| fdOrgnatSenal<br>18-30200                         | No fidori         | ignaPart<br>18                      | How<br>Ck<br>Pri<br>19<br>19<br>19<br>19<br>19<br>19<br>19<br>19<br>19<br>19<br>19<br>19<br>19                                                                                                    | elect a rep<br>me<br>Back<br>Back<br>Coces<br>SeruNo<br>SeruNo<br>19-9322<br>19-9326<br>118-6589<br>118-6589                                                                                                    | AREGO0024<br>AREGO00223<br>AREGO00223                                                                                                    | Afranka dan<br>Afranka dan<br>SP1919<br>SP1919<br>SP1918<br>SP1818<br>SP1818<br>SP1818                                                      | Marp coll<br>AlfariDesc<br>AlfariDesc<br>SP1919 Sprint Colou<br>Sprint copier<br>Sprint copier<br>Sprint copier<br>Sprint copier<br>Sprint copier                                                                                                    | 1d1<br>2 MPC 191<br>2 MPC 191 | - 0                                                                                 | Kalina<br>Ada<br>Ada<br>Ada<br>Ada<br>Ada                                                                                                    | ftSkepla  | cemen®art  | fdSource  | eWhee | Name |
| fdOrgnalSerial<br>18-30200                        | No fidori         | ignaPart<br>18                      | <ul> <li>✓</li> <li>✓</li></ul> | elect a rep<br>me<br>Back<br>Back<br>Secallo<br>Secallo<br>19-9322<br>19-9326<br>19-9326<br>19-9356<br>19-9356<br>19-956<br>19-9566<br>19-956 | Aregonozza<br>Aregonozza<br>Aregonozza<br>Aregonozza<br>Aregonozza<br>Aregonozza                                                                                                    | 4                                                                                                    | Marp coll<br>Marp coll<br>MarphantDesc<br>MarphantDesc<br>SP 1919 Sprint Colou<br>SP 1919 Sprint Colou<br>Sprint copier<br>Sprint copier<br>Sprint copier<br>Sprint copier<br>Sprint copier<br>Sprint copier<br>Sprint copier<br>Sprint copier<br>Sprint copier<br>Sprint copier<br>Sprint copier<br>Sprint copier<br>Sprint copier<br>Sprint copier<br>Sprint copier                                                                                                    | Id-<br>z MFC 191<br>z MFC 191 | - 0<br>todeho 1<br>9 1<br>9 1<br>9 1<br>9 1<br>9 1<br>9 1<br>9 1<br>9 1<br>9 1<br>9 | X<br>I<br>I<br>I<br>I<br>I<br>I<br>I<br>I<br>I<br>I<br>I<br>I<br>I<br>I<br>I<br>I<br>I<br>I<br>I                                                                                                    | fdRepla   | cemen®art  | fdSource  | eWhee | Name |

- Click on the *row selector* in front of the *serial no*. of the *machine* that you wish to install *in place* of the original machine.
- Click on *Ok*.

![](_page_14_Picture_0.jpeg)

| 00                           |                   |                             |                                                                                                    | Swa                                                                                                    | p Out - BPO: Ven                                                                                                    | ion 2.1.0.43 - Example                                                                                                    | Company                                           |                                                          |             |           |            | 1                                                                                                    | 0     | - 2  |
|------------------------------|-------------------|-----------------------------|----------------------------------------------------------------------------------------------------|----------------------------------------------------------------------------------------------------|----------------------------------------------------------------------------------------------------|----------------------------------------------------------------------------------------------------|---------------------------------------------------|----------------------------------------------------------|-------------|-----------|------------|----------------------------------------------------------------------------------------------------|-------|------|
| Hone                         | Equipment a       | nd Locations C              | ontract Finance                                                                                                    | and HR Inve                                                                                                    | ntory Maintena                                                                                                    | ince and Projects Mar                                                                                                    | nufacturing Proc.                                 | rement                                                   | Selei       | Service   | Reporting  | Utites                                                                                                    | -     | ø    |
| 8                            | 2                 |                             |                                                                                                    |                                                                                                    |                                                                                                    |                                                                                                    |                                                   |                                                          |             |           |            |                                                                                                    |       |      |
| Save Back                    | Save Layou        | t                           |                                                                                                    |                                                                                                    |                                                                                                    |                                                                                                    |                                                   |                                                          |             |           |            |                                                                                                    |       |      |
|                              |                   |                             |                                                                                                    |                                                                                                    |                                                                                                    |                                                                                                    |                                                   |                                                          |             |           |            |                                                                                                    |       |      |
| Process A                    | Formát            | 4                           |                                                                                                    |                                                                                                    | _                                                                                                    |                                                                                                    |                                                   |                                                          | _           | _         |            |                                                                                                    | _     | _    |
|                              | W0 Code           | W00001386                   |                                                                                                    |                                                                                                    |                                                                                                    | Processed By                                                                                                    | Sarah Mider                                       |                                                          |             | •         |            |                                                                                                    |       |      |
| WOD                          | escription        | Installation at cle         | nt site                                                                                                    |                                                                                                    |                                                                                                    | Event Date                                                                                                    | 07 Jan 2018 •                                     |                                                          |             |           |            |                                                                                                    |       |      |
|                              |                   |                             |                                                                                                    |                                                                                                    |                                                                                                    |                                                                                                    |                                                   |                                                          |             |           |            |                                                                                                    |       |      |
|                              | Deferment         | 0.000                       |                                                                                                    | 10<br>11                                                                                                    |                                                                                                    | Contract No.                                                                                                    | 000000010                                         |                                                          | _           | -         |            |                                                                                                    |       |      |
| Call                         | Kelerence         | 010001/1                    |                                                                                                    |                                                                                                    |                                                                                                    | Contract no                                                                                                    | 00000042                                          |                                                          | _           |           |            |                                                                                                    |       |      |
| Buy Bac                      | ck Supplier       | SUP001<br>Ray Rayle Sumpley |                                                                                                    | P                                                                                                    |                                                                                                    | Sell Off Customer                                                                                                    | CU5001<br>Cash Sales Armun                        |                                                          | 4           |           |            |                                                                                                    |       |      |
|                              |                   | oni pari vitino             |                                                                                                    |                                                                                                    |                                                                                                    |                                                                                                    | Cost sales Hower                                  |                                                          |             |           |            |                                                                                                    |       |      |
| fdOrignalSerial              | No fidOri         | gnaPart                     | Home                                                                                                    | placement ser                                                                                                    | rial no. for this s                                                                                                    | wap est                                                                                                    |                                                   | 03                                                       |             | fdReplac  | ementPart  | fidSource                                                                                                    | eWhse | Name |
| fdOriginalSerial<br>18-30200 | No fidori<br>SP18 | ginalPart<br>18             | Hone<br>None<br>Ok<br>Process                                                                                                    | Save Layou                                                                                                    | tul no. for this s                                                                                                    | wap out                                                                                                    |                                                   |                                                          |             | fdReplac  | ienen Part | fidSource                                                                                                    | eWhse | Name |
| fdOrgnatSenal<br>18-30200    | No fidon          | gnaPart<br>18               | Hone<br>Hone<br>Ok<br>Dig a caluer h                                                                                                    | statement ser                                                                                                    | te a los for this s                                                                                                    | wap out                                                                                                    |                                                   |                                                          |             | fdReplac  | ementPart  | fidSource                                                                                                    | eWhse | Name |
| fdOrignalSeria<br>18-30200   | No fidori         | gnaPart<br>18               | Home<br>Home<br>Ok<br>Dito a calcon for<br>fdSeriaNio                                                                                                    | Save Layou<br>, Fornat<br>ficksoetike                                                                                      | t<br>see hy field older<br>fidPartCode                                                                                                    | nap out                                                                                                    | tähidel                                           | io fdw                                                   | -           | fidReplac | emen®art   | fidSource                                                                                                    | eWhoe | Name |
| fdOrignalSenal               | No fidon          | gnaPart<br>18               | Home<br>Home<br>Ok<br>Procesa<br>Drop a column for<br>fidSenalNo<br>Y                                                                                                    | Save Layou<br>, Format<br>Ridassesse                                                                                       | t<br>f<br>fdPartCode                                                                                                    | AParDesc                                                                                                    | td*cdel                                           | ie fdv                                                   |             | fdReplac  | ienen®art  | fidSource                                                                                                    | eWhee | Name |
| fdChignalSenal               | No fidori         | ginaPart<br>18              | Home<br>Home<br>Ok<br>Process<br>Process<br>Hole a calcor ho<br>fidSeriaNio<br>Y<br>1919-9322                                                                                                    | Abcoment ser<br>Save Layou<br>Format<br>AREG000207                                                                         | t<br>f<br>f<br>fdPartCode<br>5P1919                                                                                                    | AP rof.                                                                                                    | fidhodel<br>#MFC 1919                             | io fdW<br>Mai                                            | the state   | fdReplac  | tementPart | fidSource                                                                                                    | eWhse | Name |
| fdOrignalSerial              | No fidon          | gnaPart<br>18               | Home<br>Home<br>Ok<br>Procesa<br>Procesa<br>Drug a column in<br>fidServativo<br>1919-9322<br>1919-9325                                                                                                    | AREGODO201                                                                                                    | t<br>f<br>f<br>f<br>f<br>f<br>f<br>f<br>f<br>f<br>f<br>f<br>f<br>f<br>f<br>f<br>f<br>f<br>f<br>f                                                                                                    | Marp out<br>fdPartDesc<br>SP 1919 Sprint Colou<br>SP 1919 Sprint Colou                                                                                                    | fdModel<br>z MFC 1919<br>z MFC 1919               | ic fd/<br>Mai                                            | the state   | fdReplac  | uementPart | fidSource                                                                                                    | eWhee | Name |
| fdCrignalSerial              | No fidori         | ginaPart<br>18              | Kelect a re     Home     Home     Kelect a re     Home     Ck     Back     Process      Process      Process      1919-9322     1919-9326     1818-0890                                                                                                    | AREGODO207<br>AREGODO207<br>AREGODO207                                                                                     | t<br>for the second second s                                                                                                    | Alexandress<br>Alexandress<br>Alexan | fid%odel<br>r MFC 1919<br>r MFC 1919              | io fidil<br>Mai<br>Mai                                   |             | fdReplac  | uementPart | fidSource                                                                                                    | eWhse | Name |
| fdOrignalSenal               | No fidon          | gnaPart<br>18               | Home         Home           Home         Galary           Ok         Back           Process         Back           Process         Back           1919-9322         1919-9326           1818-0890         1818-6899                                                                                               | AREGODO211<br>AREGODO249<br>AREGODO25                                                                                      | t<br>fdPartCode<br>SP1919<br>SP1919<br>SP1919<br>SP1918<br>SP1818                                                                                                    | Map out<br>fdPartDesc<br>SP 1919 Sprint Colou<br>Sprint copier<br>Sprint copier                                                                                                    | fdModel<br>x MFC 1919<br>x MFC 1919               | io fidil<br>Mai<br>Mai                                   | te •        | fdReplac  | tementPart | fidisourie                                                                                                    | eWhoe | Name |
| fdOrignalSenal               | No fidori         | ginaPart<br>18              |                                                                                                    | AREGODO252<br>AREGODO252<br>AREGODO252                                                                                     | t<br>for the second second<br>for the field of second<br>SP1919<br>SP1919<br>SP1919<br>SP1918<br>SP1918<br>SP19<br>SP1918<br>SP1918<br>SP19<br>SP19<br>SP19<br>SP19<br>SP19<br>SP19<br>SP1 | Alexandress cont<br>AdPartDesc<br>SP 1919 Sprint Colou<br>Sprint copier<br>Sprint copier<br>Sprint copier<br>Sprint copier<br>Sprint copier                                                                                                    | fid%odel<br>r MFC 1919<br>r MFC 1919              | io fidw<br>Mai<br>Mai<br>Mai                             |             | fdReplac  | ementPart  | fidSource                                                                                                    | eWhee | Name |
| fdOrignalSenal               | No fidori         | gnaPart<br>18               | Home         Home           Home         Galary           Ok         Back           Process         Back           Process         Back           1919-9322         1919-9326           1818-0890         1818-0899           1818-2222         1899-1111           1818-2222         1899-1111                   | AREGO00207<br>AREGO00223<br>AREGO00223<br>AREGO00223                                                                       | t<br>fdPartCode<br>fdPartCode<br>\$P1919<br>\$P1919<br>\$P1919<br>\$P1918<br>\$P1818<br>\$P1818<br>\$P1818                                                                                                    | Marp coll<br>Marabasc<br>Marabasc<br>SP 19 19 Sprint Colou<br>SP 19 19 Sprint Colou<br>Sprint copier<br>Sprint copier<br>Sprint copier<br>Sprint copier<br>Sprint copier<br>Sprint copier<br>Sprint copier<br>Sprint copier                                                                                                    | tdModel<br>r MFC 1919<br>r MFC 1919               | io fidil<br>Mai<br>Mai<br>Mai<br>Mai                     | - <b>st</b> | fidReplac | tementPart | fidSource                                                                                                    | eWhee | Name |
| fdOrignalSenal               | No fidori         | ginaPart<br>18              | ✓         Select a re           Home         ✓           Ok         Back           Process         ✓           Displayed         ✓           1919-9322         1919-9322           1919-9326         1818-0890           1818-5889         1818-1111           1818-2222         8880           8880         5660 | AREGODO222<br>AREGODO222<br>AREGODO222<br>AREGODO223<br>AREGODO223<br>AREGODO224<br>AREGODO224<br>AREGODO224<br>AREGODO225 | t<br>f<br>f<br>f<br>f<br>f<br>f<br>f<br>f<br>f<br>f<br>f<br>f<br>f<br>f<br>f<br>f<br>f<br>f<br>f                                                                                                    | AlfrentDesc<br>AfPartDesc<br>SP 1919 Sprint Colou<br>Sprint copier<br>Sprint copier                                                                                                    | MdModel<br>r MFC 1919<br>r MFC 1919<br>r MFC 1919 | io fidW<br>Mai<br>Mai<br>Mai<br>Mai<br>Mai<br>Mai<br>Mai | <           | fdReplac  | ementPart  | fidSource<br>Internet in the second second seco | eWhee | Name |

• You will see that the *Destination Warehouse Name* and *Bin* and the *Source Warehouse Name* and *Bin* have auto populated

![](_page_15_Picture_0.jpeg)

#### according to the *machine serial numbers* selected for the swap

out.

|       | ٠           |              |                 |            |                | Swap Out - BPC  | ): Version 2.1.0.43 - Exan  | ple Com  | npany               |             |       |         |            | 1        | 0       | Х    |
|-------|-------------|--------------|-----------------|------------|----------------|-----------------|-----------------------------|----------|---------------------|-------------|-------|---------|------------|----------|---------|------|
| W.    | Home        | Equipment i  | nd Locations    | Contract   | Finance and HR | Inventory Ma    | intenance and Projects      | Manufac  | cturing 1           | Procurement | Siles | Service | Reporting  | Utites   | (A)     | 0    |
| H     | 0           | 2            |                 |            |                |                 |                             |          |                     |             |       |         |            |          |         |      |
| Save  | Back        | Save Layo    | <i>t</i>        |            |                |                 |                             |          |                     |             |       |         |            |          |         |      |
| Prod  | -           | Format       |                 |            |                |                 |                             |          |                     |             |       |         |            |          |         |      |
|       |             |              |                 |            |                |                 | g or over                   |          |                     |             |       | ÷.      |            |          | -       |      |
|       |             | W0 Code      | WQ0001386       | and and    |                |                 | Processed                   | By Sari  | ah Mider            |             |       |         |            |          |         |      |
|       | WOD         | scription    | Installation at | client ste | -4             |                 | Event D                     | ate 07.  | Jan 2018            | •           |       |         |            |          |         |      |
|       |             |              | -               |            | 7              |                 |                             |          |                     |             |       | ÷       |            |          |         |      |
|       | Calls       | elerence     | CN0000474       |            | 0              |                 | Contract                    | NO COL   | 0000042             |             |       |         |            |          |         |      |
|       | Buy Bac     | Supplier     | Buy Back Supr   | ler        | P              |                 | Sell Off Custor             | Cas      | 5001<br>sh Sales Ac | count       |       |         |            |          |         |      |
|       |             |              | ed (card)       |            | 1              |                 |                             |          |                     |             |       |         |            |          |         |      |
|       | i de la com | in here to a | ran ha that a   | Laid       |                |                 |                             |          | _                   |             |       |         |            | 17       | 11      | 1    |
| fidOr | ignalSerial | lo fidOr     | ignaPart        | fdDesti    | WheeName       | fdDestBinName   | fdPurchasePrice             | fd       | Replacem            | entSeriaNo  |       | fdRepla | cementPart | fdSource | eWhaet  | lame |
|       |             |              |                 | 100000     |                |                 | sector and a strategic star |          |                     | in Nichard  |       |         |            | 1.1.4    |         |      |
| 18-3  | 0200        | SP 18        | 18              | Assets     | Warehouse      | Internal Assets | 11                          | 65.00 18 | 818-0890            |             | ***   | SP1818  |            | Main We  | rehouse |      |
|       |             |              |                 |            |                |                 |                             |          |                     |             |       |         |            |          |         |      |
|       |             |              |                 |            |                |                 |                             |          |                     |             |       |         |            |          |         |      |
|       |             |              |                 |            |                |                 |                             |          |                     |             |       |         |            |          |         |      |
|       |             |              |                 |            |                |                 |                             |          |                     |             |       |         |            |          |         |      |
|       |             |              |                 |            |                |                 |                             |          |                     |             |       |         |            |          |         |      |
|       |             |              |                 |            |                |                 |                             |          |                     |             |       |         |            |          |         |      |
|       |             |              |                 |            |                |                 |                             |          |                     |             |       |         |            |          |         |      |
|       |             |              |                 |            |                |                 |                             |          |                     |             |       |         |            |          |         |      |
|       |             |              |                 |            |                |                 |                             |          |                     |             |       |         |            |          |         |      |
|       |             |              |                 |            |                |                 |                             |          |                     |             |       |         |            |          |         |      |
|       |             |              |                 |            |                |                 |                             |          |                     |             |       |         |            |          |         |      |
|       |             |              |                 |            |                |                 |                             |          |                     |             |       |         |            |          |         |      |
|       |             |              |                 |            |                |                 |                             |          |                     |             |       |         |            |          |         |      |

![](_page_16_Picture_0.jpeg)

• When you have finished editing the **Swap Out** screen, click on *Save*.

|        | ٠         |              |                 |                  | Swap O         | )ut - BPO: Ve | rsion 2.1.0.43 - Example | Company                 |       |                   | 35        | D        | Х   |
|--------|-----------|--------------|-----------------|------------------|----------------|---------------|--------------------------|-------------------------|-------|-------------------|-----------|----------|-----|
| Ŵ      | Home      | Equipment a  | nd Locations    | Contract Finance | and HR Invento | ry Mainter    | nance and Projects Man   | nulacturing Procurement | Sales | Service Reporting | Utilities | - 8      | X   |
|        | 6         | 20           |                 |                  |                |               |                          |                         |       |                   |           |          |     |
| Save   | Back      | Save Layo    | .t              |                  |                |               |                          |                         |       |                   |           |          |     |
| Inc    |           | Energy       |                 |                  |                |               |                          |                         |       |                   |           |          |     |
| nuo.   | (1) 4     | (groat       | (H).            |                  |                |               |                          |                         |       |                   |           | _        | _   |
|        |           | W0 Code      | W00001386       |                  |                |               | Processed By             | Sarah Mider             |       |                   |           |          |     |
|        | WO D      | escription   | Installation at | dent site        | ÷.             |               | Event Date               | 07 Jan 2018 •           |       |                   |           |          |     |
|        | Call      | Reference    | CN0000474       |                  |                |               | Contract No              | C00000042               |       | 1                 |           |          |     |
|        | Buy Bac   | k Supplier   | SUP001          |                  | P              |               | Sell Off Customer        | CU5001                  | 1     | 0                 |           |          |     |
|        |           |              | Buy Back Sup    | pler             | 6              |               |                          | Cash Sales Account      |       |                   |           |          |     |
|        |           |              |                 |                  | 4              |               |                          |                         |       |                   |           |          |     |
| Dispat | si,es his | de here to p | ruas by that o  | lai -            |                |               |                          |                         |       |                   | 1         |          | 1   |
| fidor  | graßeral  | No fidOr     | ignaPart        | fdDestWhseName   | fdDest         | SirNane       | fdPurchasePrice          | fdReplacementSeriaNo    |       | fdReplacementPart | fdSourcel | Inselver | n 1 |
| *      |           |              |                 |                  |                |               |                          |                         |       |                   |           |          |     |
| 18-3   | 0200      | 5P18         | 18              | Assets Warehouse | Interna        | al Assets     | 1 165.0                  | 0 1818-0890             |       | SP1818            | Main Ware | house    | _1  |
|        |           |              |                 |                  |                |               |                          | 2                       |       |                   |           |          |     |
|        |           |              |                 |                  |                |               |                          |                         |       |                   |           |          |     |
|        |           |              |                 |                  |                |               |                          |                         |       |                   |           |          |     |
|        |           |              |                 |                  |                |               |                          |                         |       |                   |           |          |     |
|        |           |              |                 |                  |                |               |                          |                         |       |                   |           |          |     |
|        |           |              |                 |                  |                |               |                          |                         |       |                   |           |          |     |
|        |           |              |                 |                  |                |               |                          |                         |       |                   |           |          |     |
|        |           |              |                 |                  |                |               |                          |                         |       |                   |           |          |     |
|        |           |              |                 |                  |                |               |                          |                         |       |                   |           |          |     |
|        |           |              |                 |                  |                |               |                          |                         |       |                   |           |          |     |
|        |           |              |                 |                  |                |               |                          |                         |       |                   |           |          |     |
|        |           |              |                 |                  |                |               |                          |                         |       |                   |           |          |     |
| 1      | 19. T     |              |                 |                  |                |               |                          |                         |       |                   |           | -        | '   |
| Open W | Indows *  |              |                 |                  |                |               |                          |                         |       |                   | 04 Jan 20 | 18       |     |

![](_page_17_Picture_0.jpeg)

- You will return to the *Swap Outs for WO Code []* screen.
- A Swap Out Processing message box will pop up informing you that;
  - Swap Out saved successfully.
- Click on OK.

![](_page_18_Picture_0.jpeg)

![](_page_18_Figure_2.jpeg)

• You can now view the recently recorded swap out in this screen.

![](_page_19_Picture_0.jpeg)

| 1.00         |                 |          |          |         | Swap       | p Outs fo | or WO Cod | le W00001386 - B | PO: Version 2.1. | 0.43 - Exampli | e Company    |           |      |            | 1         | 0        | 10    |
|--------------|-----------------|----------|----------|---------|------------|-----------|-----------|------------------|------------------|----------------|--------------|-----------|------|------------|-----------|----------|-------|
| Hone         | Equipment and   | Location | nt Con   | ltact.  | Finance an | ndHR      | Inventory | Maintenance ar   | nd Projects M    | anufacturing   | Procurement  | Sales Se  | nice | Reporting  | Utilities | i i      | Ø.    |
| 3 🙆          | 2               | ST ST    |          | 0       |            |           |           |                  |                  |                |              |           |      |            |           |          |       |
| dd Back      | Save Layout     | Worksp   | aces 8   | Refresh | Export     |           |           |                  |                  |                |              |           |      |            |           |          |       |
| intenance    | Parte           | at       | . 1      | Šem a   | Prist ,    |           |           |                  |                  |                |              |           |      |            |           |          |       |
|              |                 |          |          |         |            |           |           |                  |                  |                |              |           |      |            |           |          |       |
| AdSupplierCo | de fidSuppliert | Name     | fdCustor | nerCode | fdCust     | tomerNam  | ne        | fidCalReference  | fdWOCode         | fdWODesc       |              | fidContra | ct%  | fdEventDal | te        | fdProces | sedBy |
|              |                 |          |          |         |            |           |           |                  |                  |                |              |           |      |            |           |          |       |
| B SUP001     | Buy Back 5      | uppler   | CU5001   |         | Cash Sa    | ales Acco | xint      | CN0000474        | W00001386        | Installation   | at clent ste | C00000    | 142  | 20 Jun 201 | 7         | Beinda S | hama  |
| 1 SUP001     | Buy Back S      | uppler   | CU5001   | _       | Cash Sa    | ales Acco | xnt       | CN0000474        | W00001386        | Installation   | at dent site | C00000    | 142  | 21 Jun 201 | 7         | Susan Du | Tot   |
| ] SJP001     | Buy Back S      | uppler   | CU5001   |         | Cash Se    | ales Acco | unt       | CN0000474        | W00001386        | Installation   | at dent site | C00000    | 142  | 07 Jan 201 | 8         | Sarah Mi | der   |
|              |                 |          |          |         |            |           |           |                  |                  |                |              |           |      |            |           |          |       |
|              |                 |          |          |         |            |           |           |                  |                  |                |              |           |      |            |           |          |       |
|              |                 |          |          |         |            |           |           |                  |                  |                |              |           |      |            |           |          |       |
|              |                 |          |          |         |            |           |           |                  |                  |                |              |           |      |            |           |          |       |
|              |                 |          |          |         |            |           |           |                  |                  |                |              |           |      |            |           |          |       |
|              |                 |          |          |         |            |           |           |                  |                  |                |              |           |      |            |           |          |       |
|              |                 |          |          |         |            |           |           |                  |                  |                |              |           |      |            |           |          |       |
|              |                 |          |          |         |            |           |           |                  |                  |                |              |           |      |            |           |          |       |
|              |                 |          |          |         |            |           |           |                  |                  |                |              |           |      |            |           |          |       |

Notes:

![](_page_20_Picture_0.jpeg)

- The system processes the *buy back* and *sale*.
- You will need to Print the Sales Invoice and Accept the Supplier Invoice to complete the process.

MNU.122.025